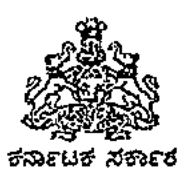

ಸಂಖ್ಯೇ ಕಾಶಿಇ/HRMS/01/2020-21

ಕಾಲೇಜು ಶಿಕ್ಷಣ ಆಯುಕ್ತರವರ ಕಛೇರಿ, ಬೆಂಗಳೂರು, ದಿನಾಂಕ: 07/04/2021

#### <u>ಸುತ್ತೋಲೆ</u>

ವಿಷಯ: ಹೆಚ್.ಆರ್.ಎಂ.ಎಸ್ 1.೦ ರಲ್ಲ ರಾಜ್ಯ ಸರ್ಕಾರಿ ನೌಕರರ ಆಧಾರ್ ಮಾಹಿತಿಯನ್ನು ಸೆರೆಹಿಡಿಯಲು ಅಭಿವೃದ್ಧಿಪಡಿಸಿರುವ ಮೊಬೈಲ್ ಅಪ್ಲಿಕೇಶನ್ ಹಾಗೂ ವೆಬ್ ಪೋರ್ಟಲ್ ಗಳ ಅನುಷ್ಠಾನ ಕುರಿತು.

ಉಲ್ಲೇಖ: 1. ಯೋಜನಾ ನಿರ್ದೇಶಕರು, ಹೆಚ್.ಆರ್.ಎಂ.ಎಸ್ ಇವರು ಎಲ್ಲಾ ಇಲಾಖೆಗಳೊಂದಿಗೆ ದಿನಾಂಕ: 07/04/2021 ರಂದು ನಡೆಸಲಾದ

Audio Conference

2. ಈ ಕಛೇರಿಯ ಸಮಸಂಖ್ಯೆ ಸುತ್ತೋಲೆ ದಿನಾಂಕ: 08/01/2021. 3. ಯೋಜನಾ ನಿರ್ದೇಶಕರು, ಹೆಚ್.ಆರ್.ಎಂ.ಎಸ್, ಇವರ ಪತ್ರ ಸಂಖ್ಯೆ: ನಿ.ಇ.ಜಿ–14011/15/2020/ಪಿಒ/ಹೆಚ್.ಆರ್.ಎಂ.ಎಸ್ ದಿನಾಂಕ: 27/11/2020

\*\*\*\*\*

ಪ್ರಸ್ತಾಪಿತ ವಿಷಯಕ್ಕೆ ಸಂಬಂಧಿಸಿದಂತೆ, ಹೆಚ್.ಆರ್.ಎಂ.ಎಸ್ 1.೦ ರಲ್ಲಿ ರಾಜ್ಯ ಸರ್ಕಾರಿ ನೌಕರರ ಆಧಾರ್ ಮಾಹಿತಿಯನ್ನು ಸೆರೆಹಿಡಿಯಲು ಅಭಿವೃದ್ಧಿಪಡಿಸಲಾಗಿರುವ Mobile Application ಅನ್ನು ಎಲ್ಲಾ ಪ್ರಾದೇಶಿಕ ಜಂಟನಿರ್ದೇಶಕರು / ಸರ್ಕಾರಿ ಪ್ರಥಮ ದರ್ಜೆ ಕಾಲೇಜುಗಳ ಡಿ.ಡಿ.ಓ ಗಳು ತಮ್ಮ Android ಮೊಬೈಲ್'ನಲ್ಲ ಅಥವಾ ಕಛೇರಿಯ ಓರ್ವ ಜವಾಬ್ದಾರಿಯುತ ಅಧಿಕಾರಿ / ವಿಷಯ ನಿರ್ವಾಹಕರ ಮೊಬೈಲ್'ನಲ್ಲ Install ಮಾಡಿಕೊಂಡು ತಮ್ಮ ಕಛೇರಿ/ಕಾಲೇಜಿನಲ್ಲ ಕರ್ತವ್ಯ ನಿರ್ವಹಿಸುತ್ತಿರುವ ಸರ್ಕಾರಿ ಅಧಿಕಾರಿ/ಸಿಬ್ಬಂದಿಗಳಿಂದ ಒಪ್ಪಿಗೆ ಪತ್ರವನ್ನು ಪಡೆದು ಅವರುಗಳ ಆಧಾರ್ ಮಾಹಿತಿಯನ್ನು ಹೆಚ್.ಆರ್.ಎಂ.ಎಸ್ Web Portal ಗೆ Upload ಮಾಡುವಂತೆ ಉಲ್ಲೇಖ(2)ರ ಸುತ್ತೋಲೆಯಲ್ಲ ತಿಳಿಸಲಾಗಿತ್ತು.

ಆದರೆ, ಹಲವಾರು ಡಿ.ಡಿ.ಓ ಗಕು ಮೊಬೈಲ್ ಅಪ್ಲಿಕೇಷನ್ ಅನ್ನು ಇದುವರೆವಿಗೂ install ಮಾಡಿಕೊಳ್ಳದಿರುವುದು, install ಮಾಡಿಕೊಂಡಿದ್ದರೂ ಆಧಾರ್ ಗಳನ್ನು ಸ್ಥಾನ್ ಮಾಡಿ ವೆಬ್ ಪೋರ್ಟಲ್**ಗೆ** ಅಪ್**ಲೋಡ್ ಮಾಡದಿರುವುದು ಕಂಡುಬಂದಿದ್ದು, ಉಲ್ಲೇಖ(1)ರ**ಲ್ಲ ಅತ್ಯಂತ ಗಂಭೀರವಾಗಿ ಪರಿಗಣಿಸಲಾಗಿದೆ. ಆದುದರಿಂದ, ಇದನ್ನು ಆದ್ಯತೆ ಮೇರೆಗೆ ಪರಿಗಣಿಸಿ ದಿನಾಂಕ: 10/04/2021 ರೊಳಗಾಗಿ ಕಡ್ಡಾಯವಾಗಿ ತಮ್ಮ ಕಛೇರಿ / ಕಾಲೇಜುಗಳಲ್ಲ ಕರ್ತವ್ಯ ನಿರ್ವಹಿಸುತ್ತಿರುವ ಎಲ್ಲಾ ಸರ್ಕಾರಿ ನೌಕರರಿಂದ ಒಪ್ಪಿಗೆ ಪತ್ರವನ್ನು ಪಡೆದು ಅವರುಗಳ ಆಧಾರ್ ಮಾಹಿತಿಯನ್ನು ಮೊಬೈಲ್ ಅಪ್ಲಿಕೇಷನ್ ಮುಖಾಂತರ ಸ್ಥಾನ್ ಮಾಡಿ ವೆಬ್*ಮೋರ್ಟಲ್*ಗೆ ಅಪ್ಲೋಡ್ ಮಾಡುವಂತೆ ಸೂಚಿಸಲಾಗಿದೆ.

Mobile Application install ಮಾಡಿಕೊಳ್ಳುವ ಕುರಿತು user manual ಅನ್ನು ಈ ಸುತ್ತೋಲೆಯೊಂದಿಗೆ ಲಗತ್ತಿಸಲಾಗಿದ್ದು, ತತ್ವಂಬಂಧ ಯಾವುದೇ ತಾಂತ್ರಿಕ ತೊಂದರೆಗಳು ಕಂಡುಬಂದಲ್ಲ <u>hrmshelpdeskblr@gmail.com</u> / <u>dce.hrms@gmail.com</u> ಗೆ error screenshot ನೊಂದಿಗೆ ವಿವರಗಳನ್ನು ಕಳುಹಿಸಬಹುದಾಗಿರುತ್ತದೆ.

ಒಂದು ವೇಳೆ ನಿಗಧಿತ ದಿನಾಂಕದೊಳಗಾಗಿ ಆಧಾರ್ ಅಪ್**ಲೋಡ್ ಗಳನ್ನು ಪೂರ್ಣಗೊಳಸದಿದ್ದ**ಲ್ಲ, ಆಯಾ ಡಿ.ಡಿ.ಓ ಗಳನ್ನೇ ಸಂಪೂರ್ಣ ಹೊಣೆಗಾರರನ್ನಾಗಿಸಲಾಗುವುದು.

> ಕಾಲೇಜು ಶಿಕ್ಷಣ ನಿರ್ದೇಶಕರು 4.9

ಇವರಿಗೆ,

1. ಪ್ರಾದೇಶಿಕ ಜಂಅನಿರ್ದೇಶಕರು, ಬೆಂಗಳೂರು, ಮೈಸೂರು, ಮಂಗಳೂರು, ಧಾರವಾಡ, ಕಲ್ಖುರ್ಗಿ ಮತ್ತು ಶಿವಮೊಗ್ಗ – ಅಗತ್ಯ ಕ್ರಮಕ್ಕಾಗಿ

2. ಎಲ್ಲಾ ಸರ್ಕಾರಿ ಪ್ರಥಮ ದರ್ಜೆ ಕಾಲೇಜುಗಳ ಪ್ರಾಂಶುಪಾಲರುಗಳಗೆ – ಅಗತ್ಯ ಕ್ರಮಕ್ಕಾಗಿ 3. ಕಛೇರಿ ಪ್ರತಿ

# <u>ಒಪ್ಪಿಗೆ ಪತ್ರ/Consent Form</u>

ನಾನು...... (ಆಧಾರ್ ಹೊಂದಿರುವವರು) ನನ್ನ ಆಧಾರ್ ಸಂಖ್ಯೆಯನ್ನು UIDIA ನೊಂದಿಗೆ ಹೌದು/ಇಲ್ಲ ವೆಂದು ದೃಢೀಕರಿಸಲು ಹಾಗೂ HRMS ನಲ್ಲಿ ವಿಶಿಷ್ಟ ಗುರುತನ್ನು ಸೃಷ್ಟಿಸಲು ಮತ್ತು ಸರ್ಕಾರದ ಇತರೆ ಇಲಾಖೆಯೊಂದಿಗೆ ನನಗೆ ಸೌಲಭ್ಯ ಒದಗಿಸಲು ಮತ್ತು ಯೋಜನೆಗಳ ಅರ್ಹತೆ ಪರೀಕ್ಷಿಸಲು ನನ್ನ ಆಧಾರ್ ಸಂಖ್ಯೆಯನ್ನು ನೀಡಲು ಐಚ್ಛೆಕವಾಗಿ ಒಪ್ಪಿರುತ್ತೇನೆ.

| ( | ) |
|---|---|

I..... (Aadhaar holder) here by consent for the use of my Aadhaar Number on voluntary basis to use for yes/no demographic authentication with UIDIA and to use it in HRMS application for creating unique ID and sharing with other Government departments for providing benefits to me and to check the eligibility for the benefits.

( )

## **HRMS User Manual**

## Detailed Mobile Screens: Workflow for Mobile App

**Step 1:** Open Play store and Enter the URL: <u>https://play.google.com/store/apps/details?id=com.hrms.hrmapplication</u>

**Step 2:** User click on "Install" (Download the app into mobile phone)

**Step 3:** Open the Human Resource Management System mobile application saved on the mobile phone

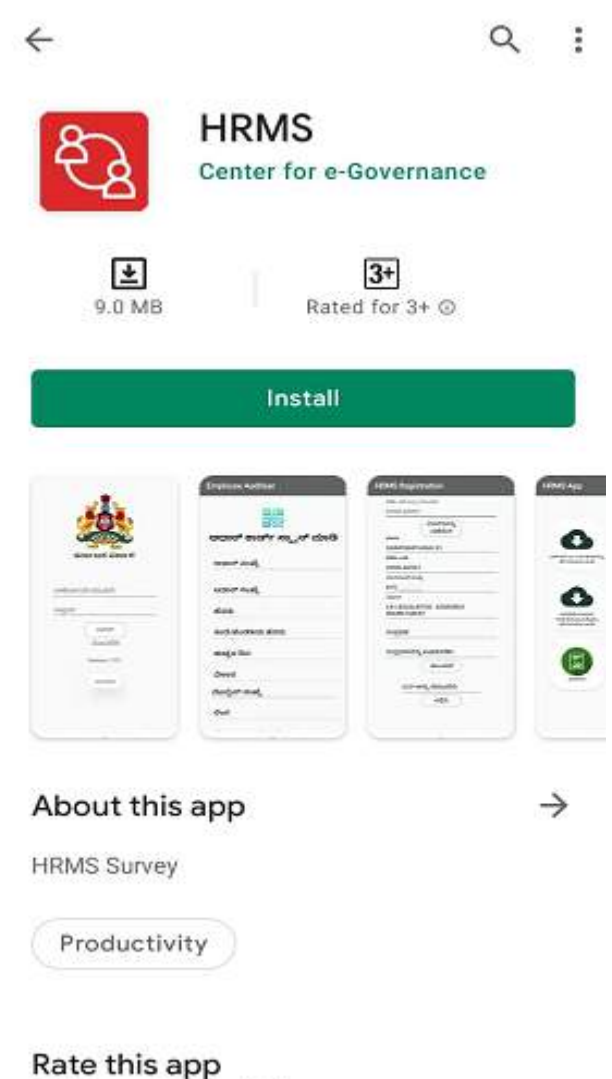

Tell others what you think

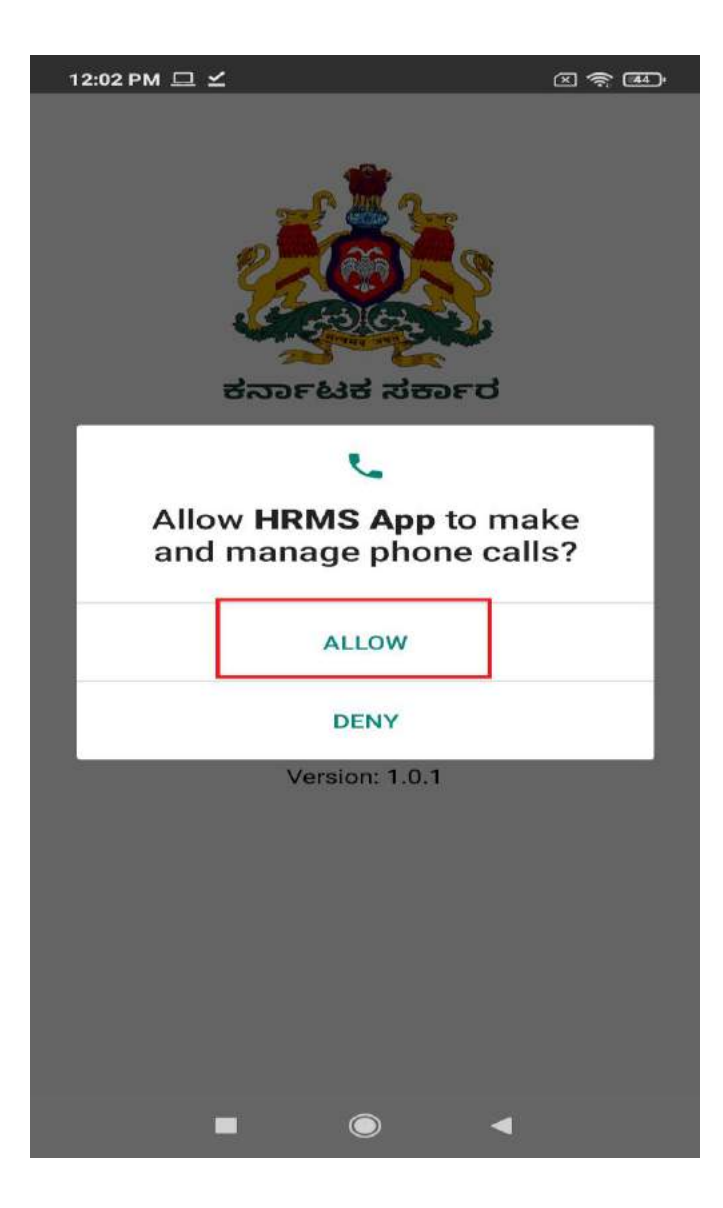

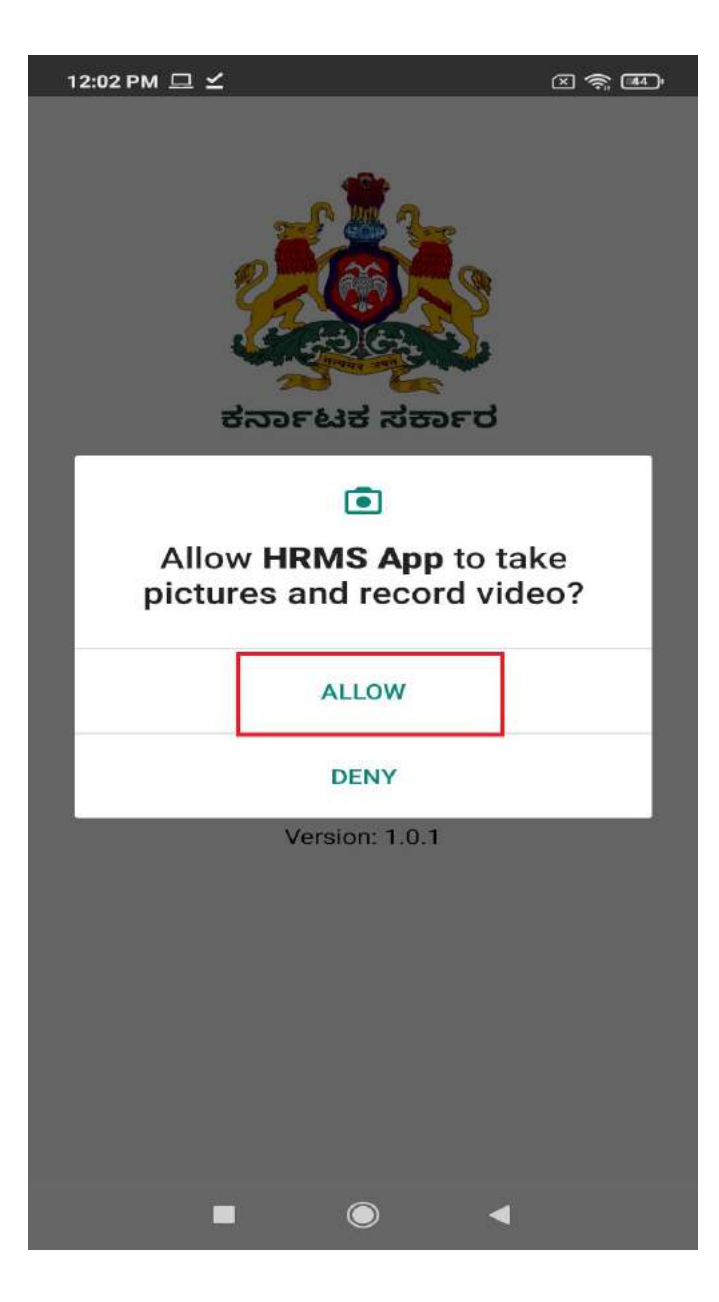

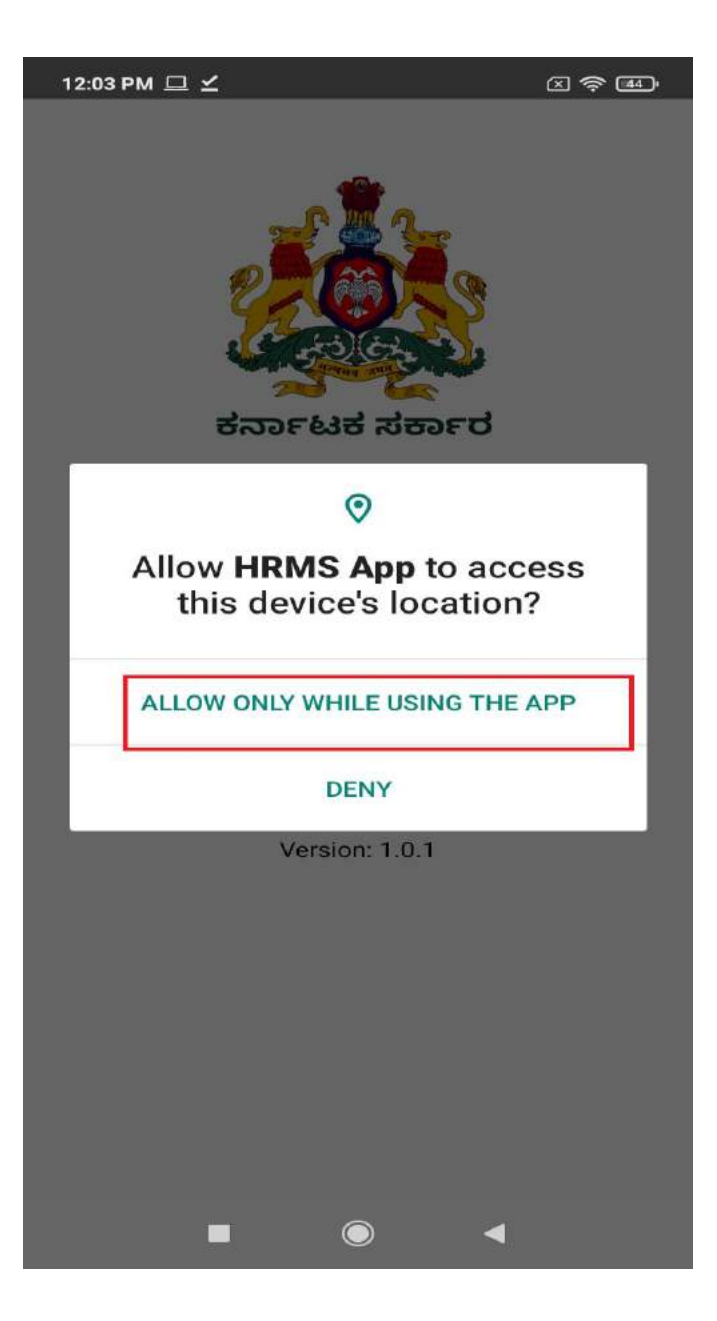

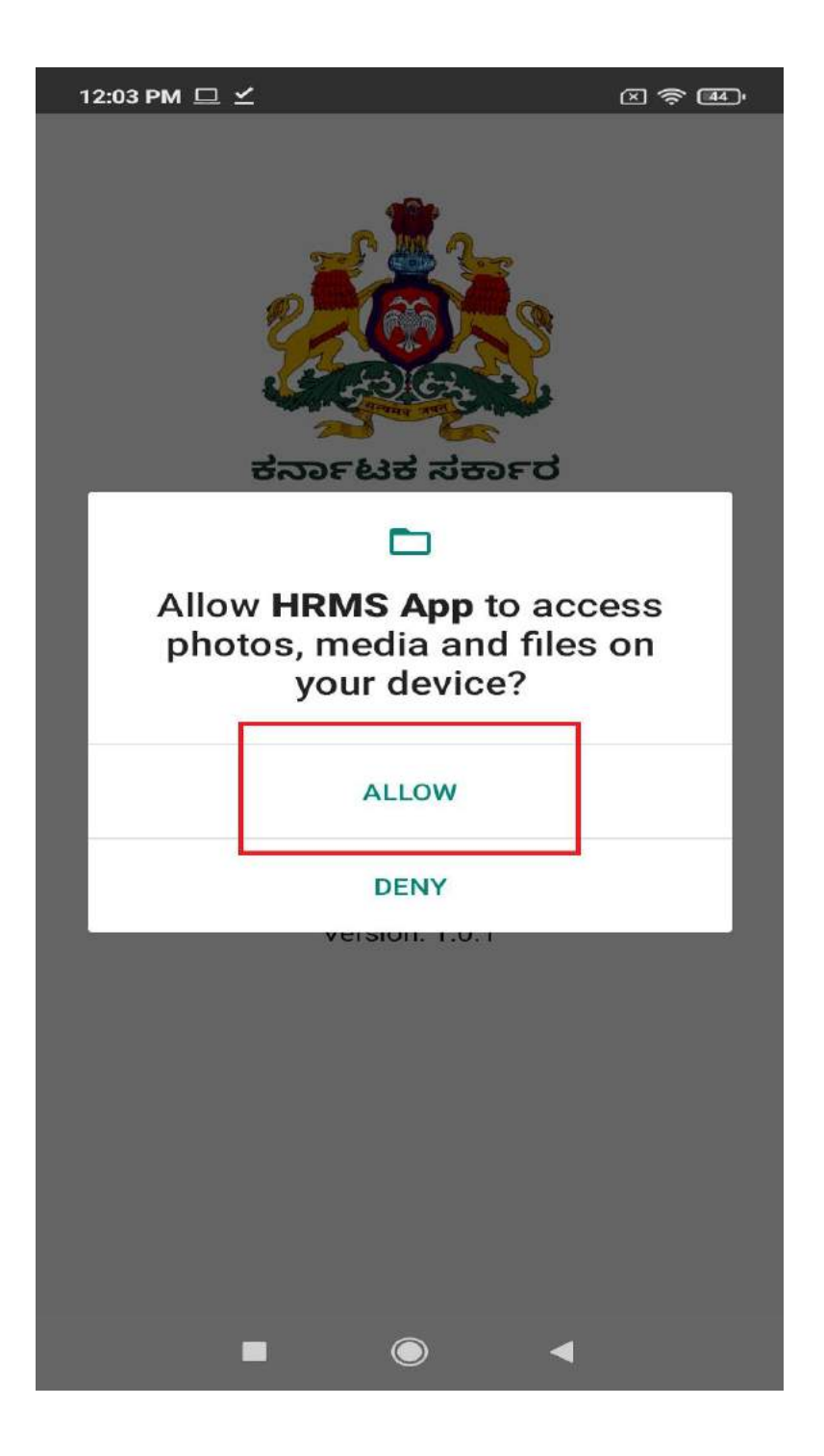

Step 4: User Click on "Register" Button ( First time login time)

ಬಳಕೆದಾರರು "ನೋಂದಣಿಸಿ" ಬಟನ್ ಮೇಲೆ ಕ್ಲಿಕ್ ಮಾಡಿ

| 12:03 PM 🗖 ∠                                                |               |
|-------------------------------------------------------------|---------------|
| ಬಳಕೆದಾರ ಐಡಿ ನಮೂದಿಸಿ<br>ಗುಪ್ತಪದ                              |               |
| ಲಾಗಿನ್<br>ನೊಂದಣಿಸಿ<br>Version: 1.0.1                        |               |
| Permissions granted, now you<br>access the location and can | u can<br>nera |
|                                                             | 4             |

**Step 5**: User enter DDO ID for Example : 0200KA0001 , 0200LA0001 like that , after user click on "Details Report " button

ಬಳಕೆದಾರರು "ಡಿಡಿಒ ಐಡಿಯನ್ನು ನಮೂದಿಸಿ" , ನಂತರ "ವಿವರಗಳನ್ನು ಪಡೆಯಿರಿ " ಬಟನ್ ಮೇಲೆ ಕ್ಲಿಕ್ ಮಾಡಿ

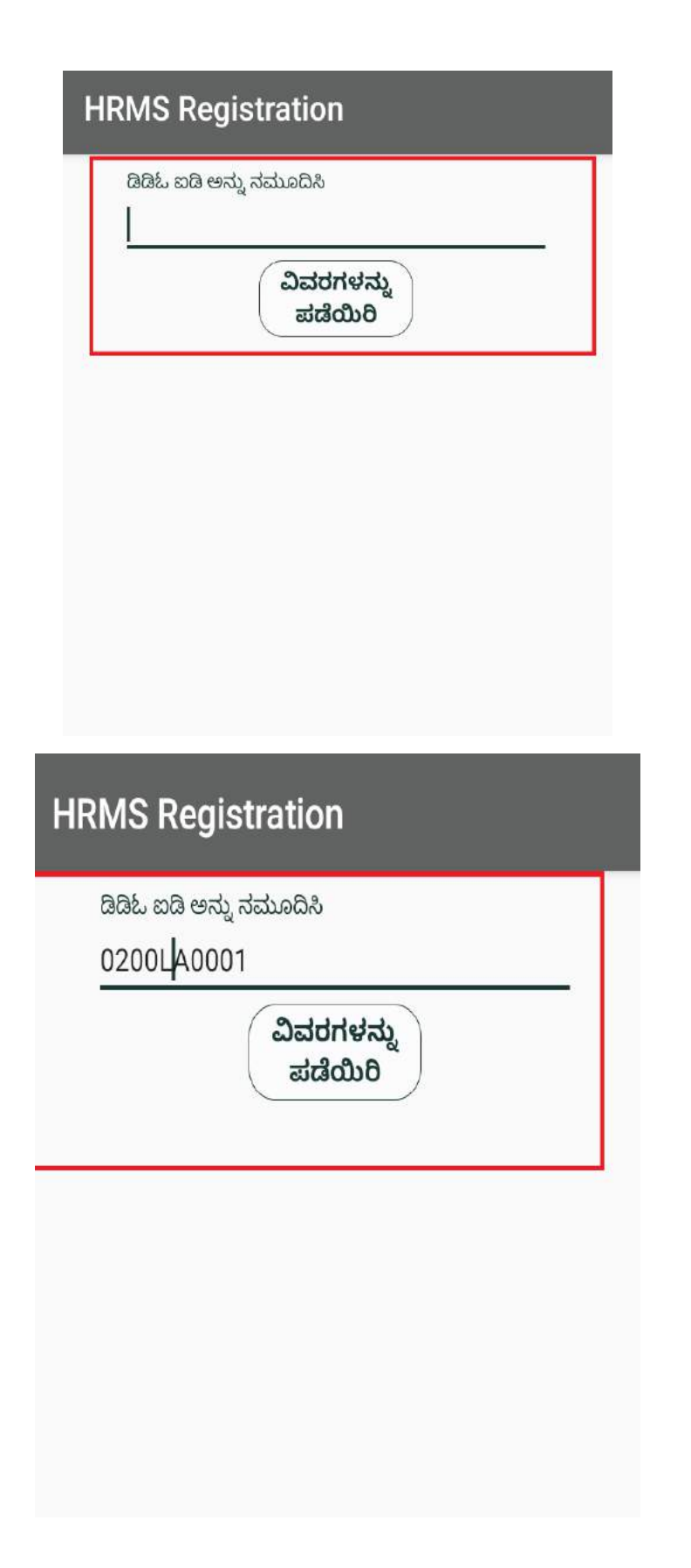

| යියිඩ හයි ද | ಾನ್ನು ನಮೂದಿಸಿ             |  |
|-------------|---------------------------|--|
| 0200LA0     | 0001                      |  |
| ポイカン        | ವಿವರಗಳನ್ನು<br>ಪಡೆಯಿರಿ     |  |
| SARASW      | ATHIBAI S                 |  |
| దిదిఓ ఐది   |                           |  |
| 0200LA0     | 001                       |  |
| ದೂರವಾಣಿ     | ಸಂಖ್ಯೆ                    |  |
| 9845669     | 876                       |  |
| ವಿಭಾಗ       |                           |  |
| LA-LEGIS    | SLATIVE ASSEMBLY<br>ARIAT |  |
| ಗುಪ್ತಪದ     |                           |  |
| ಗುಪ್ತಪದ     | ವನ್ನು ಖಚಿತಪಡಿಸಿ           |  |
|             | ನೊಂದಣಿ                    |  |
| от          | P ಅನ್ನು ನಮೂದಿಸಿ           |  |
|             |                           |  |

After receiving the DDO details, if the mobile number is not your's (who is doing HRMS adhaar card uploading work), you can change the mobile number, as HRMS Application asks for OTP during registration time, otherwise no need to change mobile number.

```
ಡಿಡಿಒ ವಿವರಗಳನ್ನು ಸ್ವೀಕರಿಸಿದ ನಂತರ, ಮೊಬೈಲ್ ಸಂಖ್ಯೆ ನಿಮ್ಮದಲ್ಲದಿದ್ದರೆ (ಯಾರು
HRMS ಆಧಾರ್ ಕಾರ್ಡ್ ಅಪ್ ಲೋಡ್ ಮಾಡುವ ಕೆಲಸವನ್ನು ಮಾಡುತ್ತಿದ್ದಾರೆ), ನೀವು
ಮೊಬೈಲ್ ಸಂಖ್ಯೆಯನ್ನು ಬದಲಾಯಿಸಬಹುದು, ಏಕೆಂದರೆ ನೋಂದಣಿ ಸಮಯದಲ್ಲಿ HRMS
```

ಅಪ್ಲಿಕೇಶನ್ OTPಯನ್ನು ಕೇಳುತ್ತದೆ, ಇಲ್ಲದಿದ್ದರೆ ಮೊಬೈಲ್ ಸಂಖ್ಯೆಯನ್ನು ಬದಲಾಯಿಸುವ ಅಗತ್ಯವಿಲ್ಲ.

| ŀ | IRMS Registration                      |    |
|---|----------------------------------------|----|
|   | ಡಿಡಿಓ ಐಡಿ ಅನ್ನು ನಮೂದಿಸಿ                |    |
|   | 0200LA0001                             |    |
|   | ವಿವರಗಳನ್ನು<br>ಪಡೆಯಿರಿ                  |    |
|   | SARASWATHIBALS                         |    |
|   | aak aa                                 |    |
|   | 0200LA0001                             |    |
| 1 | ದೂರವಾಣಿ ಸಂಖ್ಯೆ                         | 1, |
|   |                                        |    |
|   | ವಿಭಾಗ                                  |    |
|   | LA-LEGISLATIVE ASSEMBLY<br>SECRETARIAT |    |
|   | ಗುಪ್ತಪದ                                |    |
|   | ಗುಪ್ತಪದವನ್ನು ಖಚಿತಪಡಿಸಿ                 |    |
|   | ನೊಂದಣಿ                                 |    |
|   | OTP ಅನ್ನು ನಮೂದಿಸಿ                      |    |
|   |                                        |    |

# **HRMS Registration**

| ಡಿಡಿಓ ಐಡಿ ಅನ್ನು ನಮೂದಿಸಿ                |
|----------------------------------------|
| 0200LA0001                             |
| ವಿವರಗಳನ್ನು<br>ಪಡೆಯಿರಿ                  |
| SARASWATHIBALS                         |
| <br>ශිශි් සහ සි                        |
| 0200LA0001                             |
| ದೂರವಾಣಿ ಸಂಖ್ಯೆ                         |
| 7483753443                             |
| <br>ವಿಭಾಗ                              |
| LA-LEGISLATIVE ASSEMBLY<br>SECRETARIAT |
| ಗುಪ್ತಪದ                                |
| ಗುಪ್ತಪದವನ್ನು ಖಚಿತಪಡಿಸಿ                 |
| ನೊಂದಣಿ                                 |
| OTP ಅನ್ನು ನಮೂದಿಸಿ                      |
| ಸಲ್ಲಿಸಿ                                |

Step 6:User can enter a password twice ,after click on the "Register" button ,then User can receive OTP for registration mobile number .

ಬಳಕೆದಾರರು ಎರಡು ಬಾರಿ ಪಾಸ್ವರ್ಡ್ ಅನ್ನು ನಮೂದಿಸಿ, "ನೋಂದಣಿಸಿ " ಬಟನ್ ಕ್ಲಿಕ್ ಮಾಡಿ ನಂತರ, ಬಳಕೆದಾರರು ನೋಂದಾಯಿಸಿದ ಮೊಬೈಲ್ ಸಂಖ್ಯೆಗೆ OTP ಸ್ವೀಕರಿಸಬಹುದು.

# **HRMS Registration**

ಡಿಡಿಓ ಐಡಿ ಅನ್ನು ನಮೂದಿಸಿ

0200LA0001

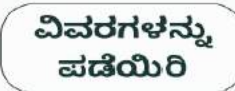

ಹೆಸರು

SARASWATHIBAI S

ಡಿಡಿಓ ಐಡಿ

0200LA0001

ದೂರವಾಣಿ ಸಂಖ್ಯೆ

7483753443

ವಿಭಾಗ

#### LA-LEGISLATIVE ASSEMBLY SECRETARIAT

ಗುಪ್ತಪದ

123

ಗುಪ್ತಪದವನ್ನು ಖಚಿತಪಡಿಸಿ

123

ನೊಂದಣಿ

1

OTP ಅನ್ನು ನಮೂದಿಸಿ

ಸಲ್ಲಿಸಿ

| HRMS Registration                                 |
|---------------------------------------------------|
| ಡಿಡಿಓ ಐಡಿ ಅನ್ನು ನಮೂದಿಸಿ                           |
| 0200LA0001                                        |
| ವಿವರಗಳನ್ನು<br>ಪಡೆಯಿರಿ<br>ಹೆಸರು<br>SARASWATHIBAI S |
| ಸೂಚನೆ                                             |
| $\odot$                                           |
| ಮೊಬೈಲ್ ಸಂಖ್ಯೆ :                                   |
| 7483753443 ನಿಮ್ಮದೆ ಆಗಿದೆ ಎನ್ನುವುದನ್ನು ಖಚಿತಪಡಿಸಿ.  |
| ಹೌದು, ಇದು ನನ್ನ ನೋಂದಣಿ ಮಾಡಿದ ವಿವರ ಆಗಿದೆ            |
| အల္ల                                              |
|                                                   |
| OTP ಅನ್ನು ನಮೂದಿಸಿ                                 |
| ಸಲ್ಲಿಸಿ                                           |
|                                                   |

User click on "ಹೌದು ,ಇದು ನನ್ನ ನೋಂದಣಿ ಮಾಡಿದ ವಿವರ ಆಗಿದೆ " (If displaying mobile number has respective User, otherwise select on " ಇಲ್ಲ ")

ಬಳೆಕೆದಾರರು "ಹೌದು ,ಇದು ನನ್ನ ನೋಂದಣಿ ಮಾಡಿದ ವಿವರ ಆಗಿದೆ " ಎಂದು ಆಯ್ಕೆ ಮಾಡಿ

ಮೊಬೈಲ್ ಸಂಖ್ಯೆ ಬಳಕೆದಾರರಲ್ಲದಿದ್ದರೆ "ಇಲ್ಲ " ಎಂದು ಆಯ್ಕೆ ಮಾಡಿ

Step 7: Users receive the OTP for the registered mobile number, then enter the OTP and

click the "Submit" button. ಬಳಕೆದಾರರು ನೋಂದಾಯಿಸಿದ ಮೊಬೈಲ್ ಸಂಖ್ಯೆಗೆ OTP ಸ್ವೀಕರಿಸುತ್ತಾರೆ ,ನಂತರ OTPಯನ್ನು ನಮೂದಿಸಿ ಮತ್ತು "ಸಲ್ಲಿಸಿ" ಬಟನ್ ಕ್ಲಿಕ್ ಮಾಡಿ .

| යියිඩ හයි ද                                                                              | <del>೨</del> ನ್ನು ನಮೂದಿಸಿ                                                                 |    |
|------------------------------------------------------------------------------------------|-------------------------------------------------------------------------------------------|----|
| 0200LA0                                                                                  | 0001                                                                                      |    |
| -2-1-1.                                                                                  | ವಿವರಗಳನ್ನು<br>ಪಡೆಯಿರಿ                                                                     |    |
| SABASM                                                                                   | ATHIRALS                                                                                  |    |
| Bal 22                                                                                   |                                                                                           |    |
| 0200LA0                                                                                  | 0001                                                                                      |    |
| ದೂರವಾಣಿ                                                                                  | ಸಂಖ್ಯೆ                                                                                    |    |
|                                                                                          | 5                                                                                         |    |
| 7483753                                                                                  | 443                                                                                       |    |
| 7483753<br>ವಿಭಾಗ                                                                         | 443                                                                                       | () |
| 7483753<br>ವಿಭಾಗ<br>LA-LEGI<br>SECRET/                                                   | 8443<br>SLATIVE ASSEMBLY<br>ARIAT                                                         |    |
| 7483753<br>ವಿಭಾಗ<br>LA-LEGI<br>SECRET/<br>ಗುಪ್ತಪದ                                        | 8443<br>SLATIVE ASSEMBLY<br>ARIAT                                                         |    |
| 7483753<br>ವಿಭಾಗ<br>LA-LEGI<br>SECRET/<br>ಗುಪ್ತಪದ<br>123                                 | 443<br>SLATIVE ASSEMBLY<br>ARIAT                                                          |    |
| 7483753<br>ವಿಭಾಗ<br>LA-LEGI<br>SECRET/<br>ಗುಪ್ತಪದ<br>123<br>ಗುಪ್ತಪದವನ                    | 443<br>SLATIVE ASSEMBLY<br>ARIAT<br>ನ್ನು ಖಚಿತಪಡಿಸಿ                                        |    |
| 7483753<br>ವಿಭಾಗ<br>LA-LEGI<br>SECRET/<br>ಗುಪ್ತಪದ<br>123<br>ಗುಪ್ತಪದವಚ<br>123             | 3443<br>SLATIVE ASSEMBLY<br>ARIAT<br>ನ್ನು ಖಚಿತಪಡಿಸಿ                                       |    |
| 7483753<br>ವಿಭಾಗ<br>LA-LEGI<br>SECRET/<br>ಗುಪ್ತಪದ<br>123<br>ಗುಪ್ತಪದವನ<br>123             | 3443<br>SLATIVE ASSEMBLY<br>ARIAT<br>ನ್ನು ಖಚಿತಪಡಿಸಿ<br>ನೊಂದಣಿ                             |    |
| 7483753<br>ವಿಭಾಗ<br>LA-LEGI<br>SECRET/<br>ಗುಪ್ತಪದ<br>123<br>ಗುಪ್ತಪದವನ<br>123             | 8443<br>SLATIVE ASSEMBLY<br>ARIAT<br>ನ್ನು ಖಚಿತಪಡಿಸಿ<br>ನೊಂದಣಿ<br>P ಅನ್ನು ನಮೂದಿಸಿ          |    |
| 7483753<br>ವಿಭಾಗ<br>LA-LEGI<br>SECRET/<br>ಗುಪ್ತಪದ<br>123<br>ಗುಪ್ತಪದವಚ<br>123<br>0T<br>59 | 2443<br>SLATIVE ASSEMBLY<br>ARIAT<br>న్ను ಖಚಿತಪಡಿಸಿ<br>నేనిందణి<br>P అన్ను నముందిసి<br>56 |    |

Step 8: User will be directed to Login Page.

ಬಳಕೆದಾರರನ್ನುಲಾಗಿನ್ ಪುಟಕ್ಕೆ ನಿರ್ದೇಶಿಸಲಾಗುತ್ತದೆ.

User enter the "DDO ID" and "Password" and click on the "Login" button. ಬಳಕೆದಾರರು ನೋಂದಣಿಸಿದ ನಂತರ " ಬಳಕೆದಾರರ ಐಡಿ " ಮತ್ತು " ಗುಪ್ತಪದ" ವನ್ನು ಎಂಟರ್ ಮಾಡಿ, "ಲಾಗಿನ್" ಬಟನ್ ಕ್ಲಿಕ್ ಮಾಡಿ.

For example: ಬಳಕೆದಾರರ ಐಡಿ -0200LA0001

ಗುಪ್ತಪದ :123

| ಸರ್ಕಾಟಕ ಸರ್ಕಾರ      |  |
|---------------------|--|
| ಬಳಕೆದಾರ ಐಡಿ ನಮೂದಿಸಿ |  |
| 0200LA0001          |  |
| <br>ಗುಪ್ತಪದ         |  |
| ···                 |  |
| ಲಾಗಿನ್              |  |
| ನೊಂದಣಿಸಿ            |  |
| Version: 1.0.1      |  |

# Home Screen:

Once the User clicks on **"ಲಾಗಿನ್**" button, the following options will be displayed. ಬಳಕೆದಾರರು "**"ಲಾಗಿನ್**" ಎಂದು ಆಯ್ಕೆ ಮಾಡಿದ ನಂತರ, ಈ ಕೆಳಗಿನ ಆಯ್ಕೆಗಳನ್ನು ಪ್ರದರ್ಶಿಸಲಾಗುತ್ತದೆ.

- ಎಚ್ ಆರ್ ಎಂ ಸ್ ಡೇಟಾವನ್ನು ಡೌನಲೋಡ್ ಮಾಡಿ
- ಆಧಾರ ಅನ್ನು ಸೆರೆಯಿಡಿಯಿರಿ
- ತಿರಸ್ಕರಿಸಿದ ಆಧಾರ್ ಮಾಹಿತಿಯನ್ನು ಮತ್ತೊಮ್ಮೆ ಡೌನಲೋಡ್ ಮಾಡಿ
- ತಿರಸ್ಕರಿಸಿದ ಆಧಾರ್ ಮಾಹಿತಿಯನ್ನು ಮತ್ತೊಮ್ಮೆ ಸೆರೆಯಿಡಿಯಿರಿ
- ವರದಿಗಳು
- ಅಪ್ ಲೋಡ್ ಮಾಡಿ

| ಆಧಾರ್ ಅನ್ನು ಸೆರೆಹಿಡಿಯಿರಿ                                  |
|-----------------------------------------------------------|
| ತರಸ್ಕರಿಸಿದ ಆಧಾರ್<br>ಮಾಹಿತಿಯನ್ನು ಮತ್ತೊಮ್ಮೆ<br>ಸೆರೆಹಿಡಿಯಿರಿ |
| ಅಪ್ ಲೋಡ್ ಮಾಡಿ                                             |
|                                                           |

## **Download Master :**

• Step1: Select "ಎಚ್ ಆರ್ ಎಂ ಸ್ ಡೇಟಾವನ್ನು ಡೌನಲೋಡ್ ಮಾಡಿ " option by clicking on it. User will get Pop-Up message as "ನೌಕರರ ವಿವರಗಳನ್ನು ಯಶ್ವಸಿಯಾಗಿ ಡೌನಲೋಡ್ ಮಾಡಲಾಗಿದೆ " and then click on "**ಸರಿ**" button. "ಎಚ್ ಆರ್ ಎಂ ಸ್ ಡೇಟಾವನ್ನು ಡೌನಲೋಡ್ ಮಾಡಿ" ಮೇಲೆ ಕ್ಲಿಕ್ ಮಾಡುವ ಮೂಲಕ ಆಯ್ಕೆಮಾಡಿ. ಬಳಕೆದಾರರು "ನೌಕರರ ವಿವರಗಳನ್ನು ಯಶ್ವಸಿಯಾಗಿ ಡೌನಲೋಡ್ ಮಾಡಲಾಗಿದೆ " ಎಂದು ಪಾಪ್-ಅಪ್ಸಂದೇಶವನ್ನು ಪಡೆಯುತ್ತಾರೆ, ನಂತರ " ಸರಿ " ಬಟನ್ ಆಯ್ಕೆ ಮಾಡಿ.

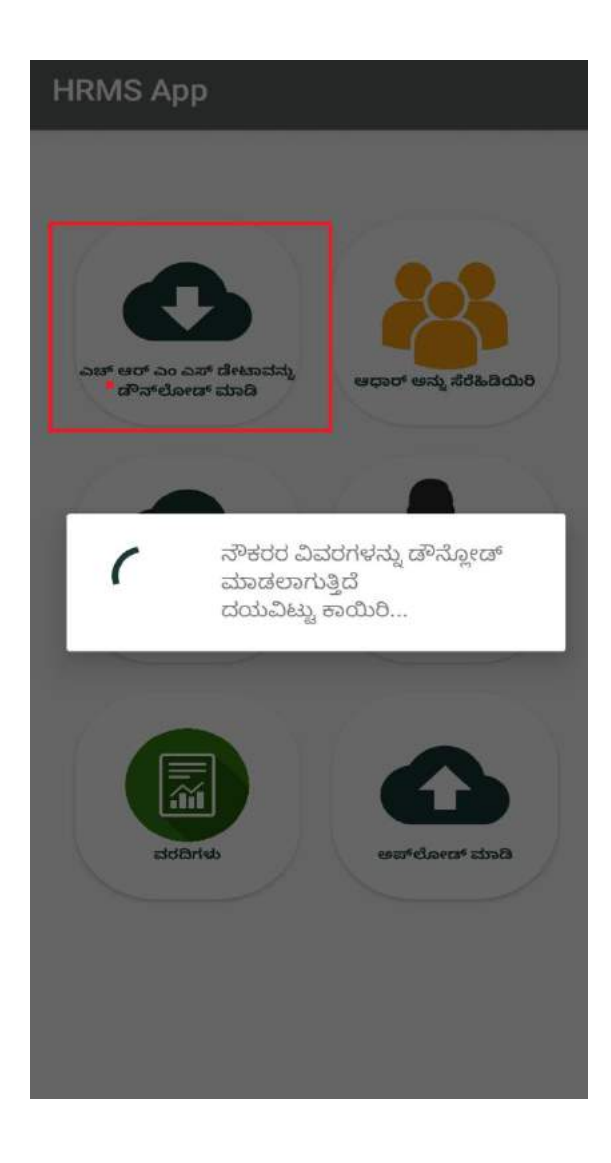

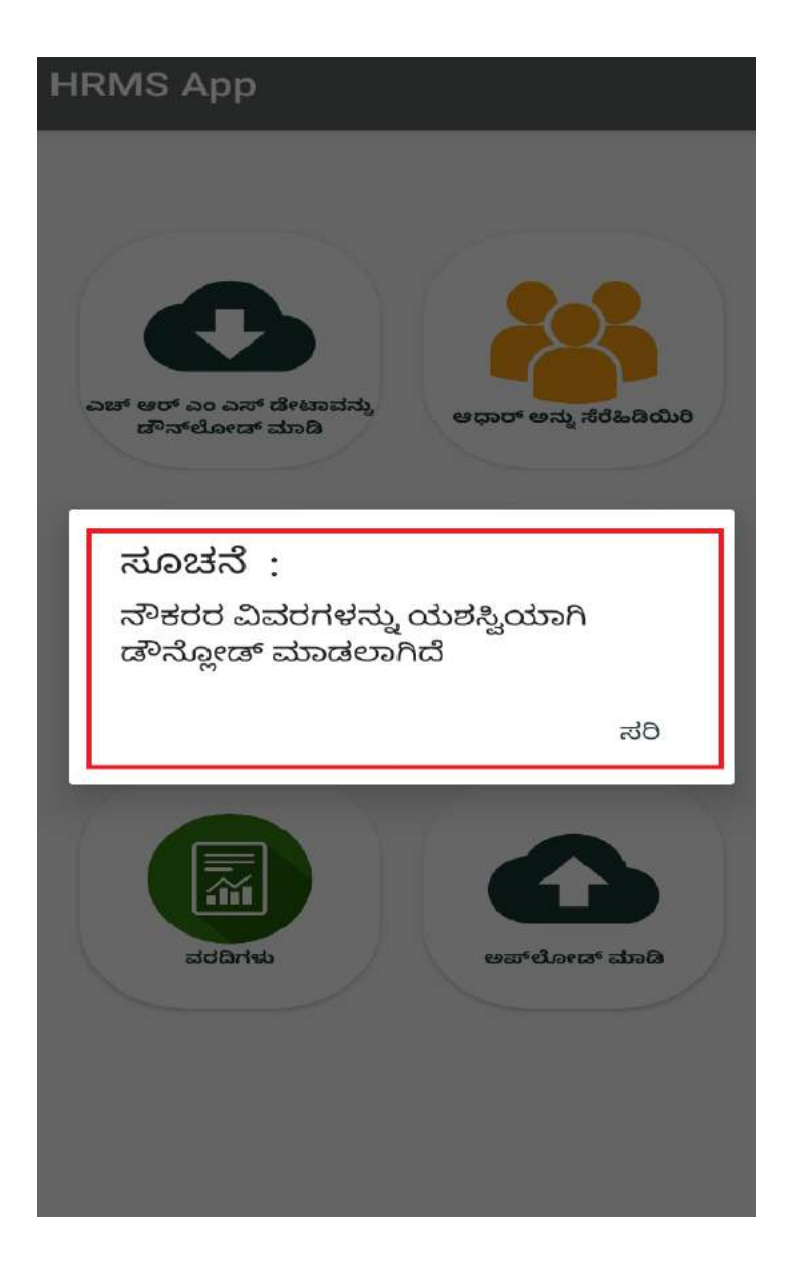

Step 2:

- "ಆಧಾರ್ ಅನ್ನು ಸೆರೆಯಿಡಿಯಿರಿ " option ಆಯ್ಕೆ ಮಾಡಿ ,
- ನೌಕರರ ಹೆಸರು (ಮೊದಲನೇ ಅಕ್ಷರದಿಂದ) ಅಥವಾ ಕೆಜಿಐಡಿ ಸಂಖ್ಯೆಯ ಮೇಲೆ search ಮಾಡಿ
- ಸರಿಯಾದ ನೌಕರರ ಹೆಸರನ್ನು ಆಯ್ಕೆ ಮಾಡಿ,ಆಯಾ ನೌಕರರ ಆಧಾರ್ "QR Code " ಅನ್ನು ಸ್ಕ್ಯಾನ್ ಮಾಡಿ
- ನೌಕರರ ಮೊಬೈಲ್ ಸಂಖ್ಯೆ ಯನ್ನ ನಮೂದಿಸಿ

- " ಸಂಗ್ರಹಿಸಲಾದ ಆಧಾರ್ ಮಾಹಿತಿಯು ಸಂಬಂಧಪಟ್ಟ ನೌಕರರದ್ದಾಗಿದೆ ಹಾಗೂ ಸರಿಯಾಗಿದೆ. ಸಂಬಂಧಪಟ್ಟ ನೌಕರರಿಂದ ಆಧಾರ್ ಬಳಸುವ ಒಪ್ಪಿಗೆ ಪತ್ರವನ್ನು ಪಡೆದಿರುತ್ತದೆ", ಎಂಬ check box ಅನ್ನು ಕ್ಲಿಕ್ ಮಾಡಿ
- "ಉಳಿಸಿ " ಬಟನ್ ಮೇಲೆ ಕ್ಲಿಕ್ ಮಾಡಿ .

| Employee Aadhaar  |                            |          |                  |  |
|-------------------|----------------------------|----------|------------------|--|
|                   |                            |          |                  |  |
| ಹೆಸರು             |                            |          |                  |  |
| NAGESH R          |                            |          |                  |  |
| ಕೆಜಿಐಡಿ ಸಂಖ<br>   | ತ್ರಿ<br>ವಿವರಗಳನ<br>ಪಡೆಯಿರಿ | کم<br>ک  |                  |  |
| ಕೆಜಿಐಡಿ<br>ಸಂಖ್ಯೆ | ಹೆಸರು ತಂದೆಂ                | ರು ಹೆಸರು | ಮೊಬೈಲ್<br>ಸಂಖ್ಯೆ |  |
| 2928302           | NAGESH R                   | RAMA     | NNA              |  |
|                   |                            |          |                  |  |

| Employ                                    | ee Aac                          | lhaar                    |         |                  |
|-------------------------------------------|---------------------------------|--------------------------|---------|------------------|
| ಹೆಸರು<br>NAGESH R                         |                                 |                          |         |                  |
| కిజిఐಡి ಸಂಖ                               | S25                             |                          |         |                  |
|                                           | (                               | ವಿವರಗಳನ್ನು<br>ಪಡೆಯಿರಿ    | 4       |                  |
| ಕೆಜಿಐಡಿ<br>ಸಂಖ್ಯೆ                         | ಹೆಸರು                           | ತಂದೆಯ                    | ು ಹೆಸರು | ಮೊಬೈಲ್<br>ಸಂಖ್ಯೆ |
| 2928302                                   | NAGE                            | SHR                      | RAMA    | NNA              |
| 0.94                                      | ಯ ಮಾಡಿ                          | ತಿದ ನೌಕರು                | ನ ವಿವರಗ | (tel)            |
| ನೌಕರನ ಹ<br>ತಂದೆಯ ತ<br>ಗಂಡ / ಹೆಂ<br>ಹೆಸರು: | ಸೆ<br>ನೆಸರು:<br>ನೆಸರು:<br>ನಡತಿಯ | NAGESH<br>RAMANN<br>null | R<br>NA |                  |
| ಲಿಂಗ:                                     |                                 | M                        |         |                  |
| ಹುಟ್ಟಿದ ದಿ.<br>ಮೊಬೈಲ್                     | <b>ನ:</b><br>ಸಂಖ್ಯೆ:            | 12-2-198                 | 1       |                  |
| ಹುದ್ದೆಯ ತ                                 | ಕೆಸರು:                          | SWEEPE                   | R       |                  |
| ಇಲಾಖೆಯ                                    | ು ಹೆಸರು:                        | LA-LEGIS<br>ASSEMB       | LY SECR | ETARIAT          |
|                                           |                                 | 器缇                       |         |                  |

Employee Aadhaar

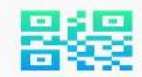

ಆಧಾರ್ ಕಾರ್ಡ್ ಸ್ಕ್ಯಾನ್ ಮಾಡಿ

ಆಧಾರ್ ಸಂಖ್ಯೆ

ಆಧಾರ್ ಸಂಖ್ಯೆ

ಹೆಸರು

ತಂದೆ/ಹೆಂಡತಿಯ ಹೆಸರು

ಹುಟ್ಟಿದ ದಿನ

ವಿಳಾಸ

ಮೊಬೈಲ್ ಸಂಖ್ಯೆ

ಲಿಂಗ

ರೇಷನ್ ಕಾರ್ಡ್ ಸಂಖ್ಯೆ

| Employee Aadhaar                                                                                                    |   |
|----------------------------------------------------------------------------------------------------|---|
| ಮಂದ್ಯಹ ಹಿನ. 12-2-1901<br>ಮೊಬೈಲ್ ಸಂಖ್ಯೆ:<br>ಹುದ್ದೆಯ ಹೆಸರು: SWEEPER<br>ಇಲಾಖೆಯ ಹೆಸರು: LA-LEGISLATIVE<br>ASSEMBLY SECRETARIAT |   |
|                                                                                                    |   |
| ಆಧಾರ್ ಕಾರ್ಡ್ ಸ್ಕ್ಯಾನ್ ಮಾಡಿ                                                                                                |   |
| ಆಧಾರ್ ಸಂಖ್ಯೆ                                                                                                    |   |
| 7020                                                                                                    |   |
| ಆಧಾರ್ ಸಂಖ್ಯೆ<br>959487477020                                                                                              |   |
| <u>ਛ</u> ੱਸਰ                                                                                                    | 2 |
| Nageshwari                                                                                                    |   |
| ತಂದೆ/ಹೆಂಡತಿಯ ಹೆಸರು                                                                                                    |   |
| D/O Rajkumar                                                                                                    |   |
| ಹುಟ್ಟಿದ ದಿನ                                                                                                    |   |
| 1993                                                                                                    |   |
| ವಿಳಾಸ                                                                                                    |   |
| mane ye khelli road, nirna, Nirna,<br>Bidar, Karnataka, 585227,                                                           |   |

ಮೊಬೈಲ್ ಸಂಖ್ಯೆ

# **Employee Aadhaar**

ಆಧಾರ್ ಸಂಖ್ಯೆ

959487477020

ಹೆಸರು

Nageshwari

ತಂದೆ/ಹೆಂಡತಿಯ ಹೆಸರು

D/O Rajkumar

ಹುಟ್ಟಿದ ದಿನ

1993

F

ಸೂಚನೆ :

ಮೊಬೈಲ್ ಸಂಖ್ಯೆಯನ್ನು ನಮೂದಿಸಿ

ಸರಿ

ರೇಷನ್ ಕಾರ್ಡ್ ಸಂಖ್ಯೆ

ಸಂಗ್ರಹಿಸಲಾದ ಆಧಾರ್ ಮಾಹಿತಿಯು ಸಂಬಂಧಪಟ್ಟ ನೌಕರರದ್ದಾಗಿದೆ ಹಾಗೂ ಸರಿಯಾಗಿದೆ.ಸಂಬಂಧಪಟ್ಟ ನೌಕರರದಿಂದ ಆಧಾರ್ ಬಳಸುವ ಒಪ್ಪಿಗೆ ಪತ್ರವನ್ನು ಪಡೆದಿರುತ್ತದೆ

ಉಳಿಸಿ

# Employee Aadhaar

ಆಧಾರ್ ಸಂಖ್ಯೆ

959487477020

ಹೆಸರು

Nageshwari

ತಂದೆ/ಹೆಂಡತಿಯ ಹೆಸರು

D/O Rajkumar

ಹುಟ್ಟಿದ ದಿನ

1993

ವಿಳಾಸ

mane ye khelli road, nirna, Nirna, Bidar, Karnataka, 585227,

| 7483753 | 443 |
|---------|-----|
| ,400,00 | 110 |

ಲಿಂಗ

F

ರೇಷನ್ ಕಾರ್ಡ್ ಸಂಖ್ಯೆ

ಸಂಗ್ರಹಿಸಲಾದ ಆಧಾರ್ ಮಾಹಿತಿಯು ಸಂಬಂಧಪಟ್ಟ ನೌಕರರದ್ದಾಗಿದೆ ಹಾಗೂ ಸರಿಯಾಗಿದೆ.ಸಂಬಂಧಪಟ್ಟ ನೌಕರರದಿಂದ ಆಧಾರ್ ಬಳಸುವ ಒಪ್ಪಿಗೆ ಪತ್ರವನ್ನು ಪಡೆದಿರುತ್ತದೆ

ಉಳಿಸಿ

| 12:15 PM 🛇 🗖 🕅 ·                                                                                                | K 🛜 🚯                                |
|----------------------------------------------------------------------------------------------------|--------------------------------------|
| Employee Aadhaar                                                                                                |                                      |
| ಆಧಾರ್ ಸಂಖ್ಯೆ                                                                                                    |                                      |
| 7020                                                                                                    |                                      |
| ಆಧಾರ್ ಸಂಖ್ಯೆ                                                                                                    |                                      |
| 959487477020                                                                                                    |                                      |
| ಹೆಸರು                                                                                                    |                                      |
| Nageshwari                                                                                                    |                                      |
| ತಂದೆ/ಹೆಂಡತಿಯ ಹೆಸರು                                                                                              |                                      |
| D/O Rajkumar                                                                                                    |                                      |
| ಹುಟ್ಟಿದ ದಿನ                                                                                                    |                                      |
| 1993                                                                                                    |                                      |
| ವಿಳಾಸ                                                                                                    |                                      |
| mane ye khelli road, nirna, Ni<br>Bidar, Karnataka, 585227,                                                     | rna,                                 |
| ಮೊಬೈಲ್ ಸಂಖ್ಯೆ                                                                                                   |                                      |
| ಲಿಂಗ                                                                                                    |                                      |
| F                                                                                                    |                                      |
| ರೇಷನ್ ಕಾರ್ಡ್ ಸಂಖ್ಯೆ                                                                                             |                                      |
| ಸಂಗ್ರಹಿಸಲಾದ ಆಧಾರ್ ಮಾಹಿತಿಯು ಸ<br>ನೌಕರರದ್ದಾಗಿದೆ ಹಾಗೂ ಸರಿಯಾಗಿದೆ.ಸ<br>ನೌಕರರದಿಂದ ಆಧಾರ್ ಬಳಸುವ ಒಪ್ಪಿಗೆ<br>ಪಡೆದಿರುತ್ತದೆ | ಕಂಬಂಧಪಟ್ಟ<br>ಂಬಂಧಪಟ್ಟ<br>1 ಪತ್ರವನ್ನು |
| లుళిసి                                                                                                    |                                      |
|                                                                                                    |                                      |

| Employee Aadhaar                                     |     |
|------------------------------------------------------|-----|
|                                                      |     |
| <sup>ಕ್ರೆ</sup> ಸರು                                  |     |
| ಕೆ.<br>ಸಿಐಡಿ ಸಂಖ್ಯೆ                                  |     |
| ವಿವರಗಳನ್ನು<br>ಪಡೆಯಿರಿ                                |     |
| ಸೂಚನೆ :<br>ನೌಕರರ ವಿವರಗಳನ್ನು ಯಶಸ್ವಿಯಾಗಿ<br>ಉಳಿಸಲಾಗಿದೆ |     |
|                                                      | ಸರಿ |
|                                                      |     |

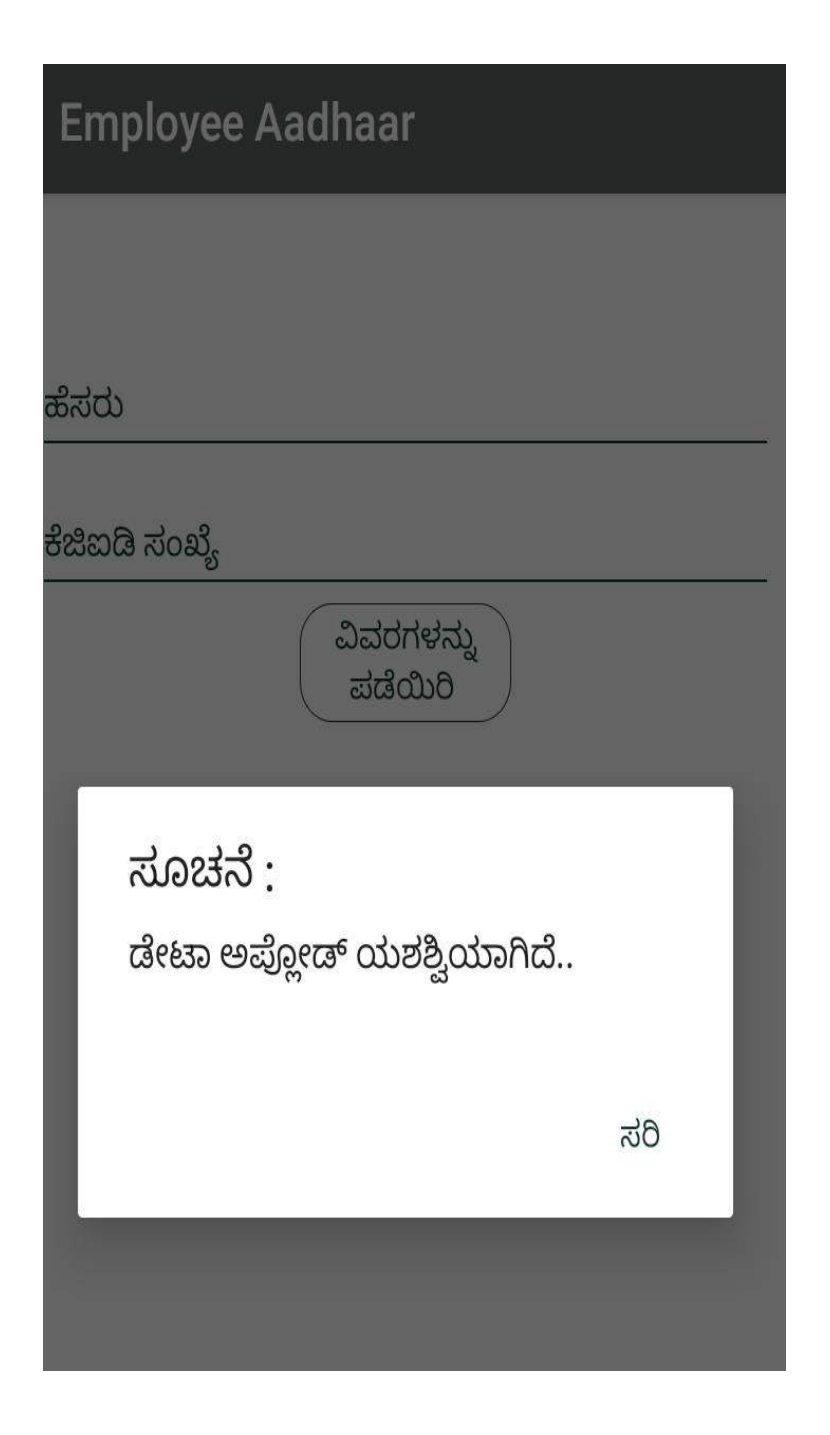

# Step 1:

- "ತಿರಸ್ಕರಿಸಿದ ಆಧಾರ್ ಮಾಹಿತಿಯನ್ನು ಮತ್ತೊಮ್ಮೆ ಡೌನ್ಲೋಡ್ ಮಾಡಿ " option ಆಯ್ಕೆ ಮಾಡಿ
- ತಿರಸ್ಕರಿಸಿದ ಆಧಾರ್ ವಿವರಗಳನ್ನು ಯಶಸ್ವಿಯಾಗಿ ಡೌನ್ಲೋಡ್ ಮಾಡಲಾಗಿದೆ" popup ಸಂದೇಶವನ್ನು ಪ್ರದರ್ಶಿಸಲಾಗುತ್ತದೆ

• " ಸರಿ "ಎಂದು ಕ್ಲಿಕ್ ಮಾಡಿ

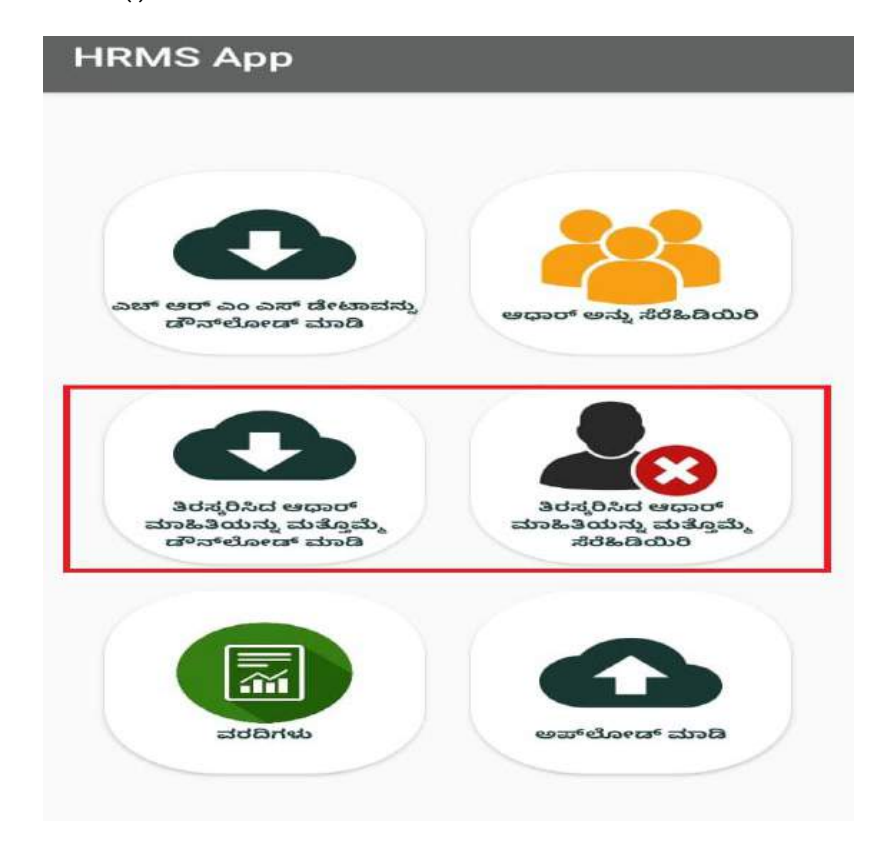

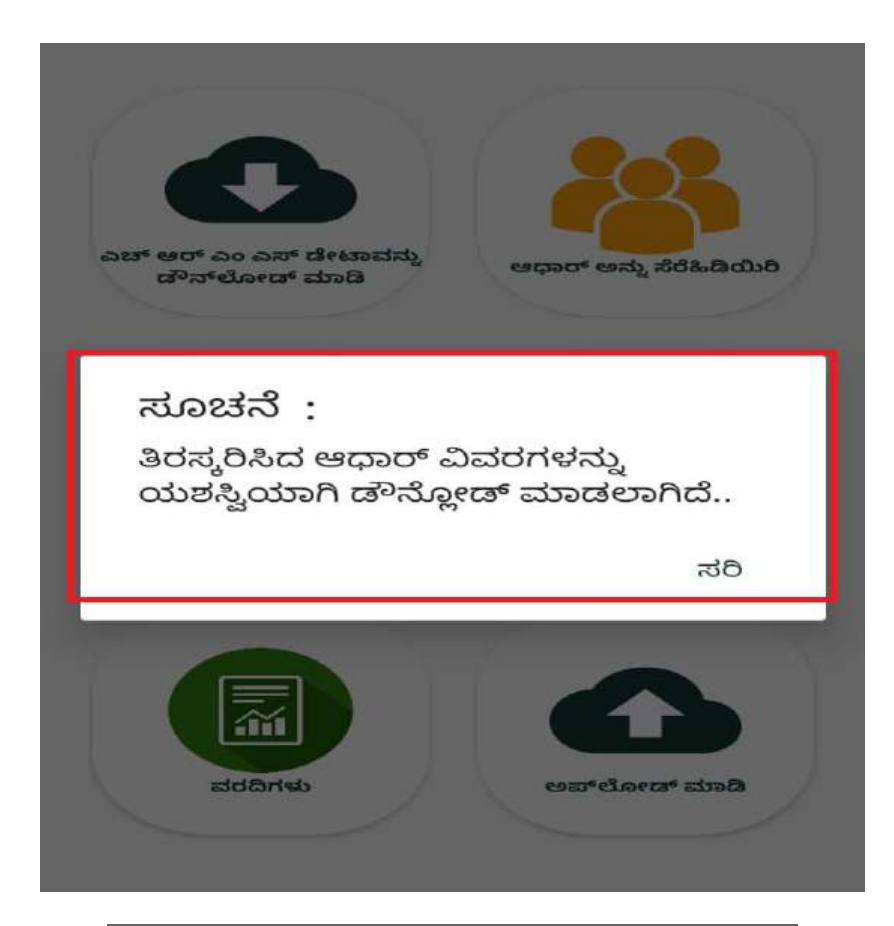

# **HRMS** App

ಹೆಸರು

neth

NETHRAVATHI N

ಕೆಜಿಐಡಿ ಸಂಖ್ಯೆ

ವಿವರಗಳನ್ನು ಪಡೆಯಿರಿ

| HRMS App                                                                   |                                                               |                  |
|----------------------------------------------------------------------------|---------------------------------------------------------------|------------------|
| NETHRAVATHI N                                                              |                                                               |                  |
| ಕೆಜಿಐಡಿ ಸಂಖ್ಯೆ                                                             |                                                               |                  |
|                                                                            | ವಿವರಗಳನ್ನು<br>ಪಡೆಯಿರಿ                                         |                  |
| ಕೆಜಿಐಡಿ ಹೆಸರು<br>ಸಂಖ್ಯೆ ಹೆಸರು                                              | ತಂದೆಯ ಹೆಸರು                                                   | ಮೊಬೈಲ್<br>ಸಂಖ್ಯೆ |
| 2927640 NETHRA                                                             | VATHIN K NAGA                                                 | RAJU             |
| ಆಯ್ಕೆ ಮಾಡಿ                                                                 | ತಿದ ನೌಕರರ ವಿವರಗ                                               | ಳು               |
| ನೌಕರನ ಹೆಸರು:<br>ತಂದೆಯ ಹೆಸರು:<br>ಗಂಡ / ಹೆಂಡತಿಯ<br>ಹೆಸರು:                    | NETHRAVATHI N<br>K NAGARAJU<br>null                           |                  |
| ಲಿಂಗ:<br>ಹುಟ್ಟಿದ ದಿನ:<br>ಮೊಬೈಲ್ ಸಂಖ್ಯೆ:<br>ಹುದ್ದೆಯ ಹೆಸರು:<br>ಇಲಾಖೆಯ ಹೆಸರು: | F<br>31-12-1996<br>SWEEPER<br>LA-LEGISLATIVE<br>ASSEMBLY SECR | ETARIAT          |
| ಆಧಾರ್ ಕಾ                                                                   | 🎎 🤜                                                           | ಮಾಡಿ             |

#### HRMS App

#### ಆಧಾರ್ ಕಾರ್ಡ್ ಸ್ಕ್ಯಾನ್ ಮಾಡಿ

ಆಧಾರ್ ಸಂಖ್ಯೆ

7020

ಆಧಾರ್ ಸಂಖ್ಯೆ

959487477020 ಹೆಸರು

Nageshwari

ತಂದೆ/ಹೆಂಡತಿಯ ಹೆಸರು

D/O Rajkumar

ಹುಟ್ಟಿದ ದಿನ

1993

ವಿಳಾಸ

mane ye khelli road, nirna, Nirna, Bidar, Karnataka, 585227,

ಮೊಬೈಲ್ ಸಂಖ್ಯೆ

ಲಿಂಗ F

ರೇಷನ್ ಕಾರ್ಡ್ ಸಂಖ್ಯೆ

ಸಂಗ್ರಹಿಸಲಾದ ಆಧಾರ್ ಮಾಹಿತಿಯು ಸಂಬಂಧಪಟ್ಟ ನೌಕರರದ್ದಾಗಿದೆ ಹಾಗೂ ಸರಿಯಾಗಿದೆ.ಸಂಬಂಧಪಟ್ಟ ನೌಕರರದಿಂದ ಆಧಾರ್ ಬಳಸುವ ಒಪ್ಪಿಗೆ ಪತ್ರವನ್ನು ಪಡೆದಿರುತ್ತದೆ

**HRMS** App

ಆಧಾರ್ ಸಂಖ್ಯೆ

959487477020

ಹೆಸರು

Nageshwari

ತಂದೆ/ಹೆಂಡತಿಯ ಹೆಸರು

D/O Rajkumar

ಹುಟ್ಟಿದ ದಿನ

1993

# ಸೂಚನೆ :

ನೀವು ನಮೂದಿಸಿದ ಮೊಬೈಲ್ ಸಂಖ್ಯೆ ಸರಿಯಾಗಿದೆಯೇ?

ಇಲ್ಲ ಹೌದು

| HRMS App                                                                                                    |
|----------------------------------------------------------------------------------------------------|
| ಆಧಾರ್ ಸಂಖ್ಯೆ                                                                                                    |
| 7020                                                                                                    |
| ಆಧಾರ್ ಸಂಖ್ಯೆ                                                                                                    |
| 959487477020                                                                                                    |
| ಹೆಸರು                                                                                                    |
| Nageshwari                                                                                                    |
| ತಂದೆ/ಹೆಂಡತಿಯ ಹೆಸರು                                                                                                    |
| D/O Rajkumar                                                                                                    |
| ಹುಟ್ಟಿದ ದಿನ                                                                                                    |
| 1993                                                                                                    |
| ವಿಳಾಸ                                                                                                    |
| mane ye khelli road, nirna, Nirna,<br>Bidar, Karnataka, 585227,                                                                           |
| 8660333802                                                                                                    |
| ಲಿಂಗ                                                                                                    |
| F                                                                                                    |
| ರೇಷನ್ ಕಾರ್ಡ್ ಸಂಖ್ಯೆ                                                                                                    |
| ಸಂಗ್ರಹಿಸಲಾದ ಆಧಾರ್ ಮಾಹಿತಿಯು ಸಂಬಂಧಪಟ್ಟ<br>ನೌಕರರದ್ದಾಗಿದೆ ಹಾಗೂ ಸರಿಯಾಗಿದೆ.ಸಂಬಂಧಪಟ್ಟ<br>ನೌಕರರದಿಂದ ಆಧಾರ್ ಬಳಸುವ ಒಪ್ಪಿಗೆ ಪತ್ರವನ್ನು<br>ಪಡೆದಿರುತ್ತದೆ |
| లుళిసి                                                                                                    |

- "ತಿರಸ್ಕರಿಸಿದ ಆಧಾರ್ ಮಾಹಿತಿಯನ್ನು ಮತ್ತೊಮ್ಮೆ ಸೆರೆಹಿಡಿಯಿರಿ " option ಆಯ್ಕೆ ಮಾಡಿ,
- ನೌಕರರ ಹೆಸರು (ಮೊದಲನೇ ಅಕ್ಷರದಿಂದ ) ಅಥವಾ ಕೆಜಿಐಡಿ ಸಂಖ್ಯೆಯ ಮೇಲೆ search ಮಾಡಿ
- ಸರಿಯಾದ ನೌಕರರ ಹೆಸರನ್ನು ಆಯ್ಕೆ ಮಾಡಿ,ಆಯಾ ನೌಕರರ ಆಧಾರ್ " QR Code " ಅನ್ನು ಸ್ಕ್ಯಾನ್ ಮಾಡಿ
- ನೌಕರರ ಮೊಬೈಲ್ ಸಂಖ್ಯೆ ಯನ್ನ ನಮೂದಿಸಿ
- ಸಂಗ್ರಹಿಸಲಾದ ಆಧಾರ್ ಮಾಹಿತಿಯು ಸಂಬಂಧಪಟ್ಟ ನೌಕರರದ್ದಾಗಿದೆ ಹಾಗೂ ಸರಿಯಾಗಿದೆ. ಸಂಬಂಧಪಟ್ಟ ನೌಕರರಿಂದ ಆಧಾರ್ ಬಳಸುವ ಒಪ್ಪಿಗೆ ಪತ್ರವನ್ನು ಪಡೆದಿರುತ್ತದೆ. ಎಂಬ check box ಅನ್ನು ಕ್ಲಿಕ್ ಮಾಡಿ
- "ಉಳಿಸಿ " ಬಟನ್ ಮೇಲೆ ಕ್ಲಿಕ್ ಮಾಡಿ .

| HRMS App                                  |     |
|-------------------------------------------|-----|
|                                           |     |
| ಹೆಸರು                                     |     |
| ಕೆಜಿಐಡಿ ಸಂಖ್ಯೆ                            |     |
| ವಿವರಗಳನ್ನು<br>ಪಡೆಯಿರಿ                     |     |
| ಸೂಚನೆ :                                   |     |
| ನೌಕರರ ವಿವರಗಳನ್ನು ಯಶಸ್ವಿಯಾಗಿ<br>ಉಳಿಸಲಾಗಿದೆ |     |
|                                           | ಸರಿ |
|                                           |     |

| HRMS App                             |     |
|--------------------------------------|-----|
|                                      |     |
| ಕೆಸರು                                |     |
| ೆಜಿಐಡಿ ಸಂಖ್ಯೆ                        |     |
| ವಿವರಗಳನ್ನು<br>ಪಡೆಯಿರಿ                |     |
| ಸೂಚನೆ :<br>ಡೇಟಾ ಅಪ್ಲೋಡ್ ಯಶಶ್ವಿಯಾಗಿದೆ |     |
|                                      | ಸರಿ |
|                                      |     |

ವರದಿಗಳು:

- ಅಪ್ ಲೋಡ್ ಮಾಡಿದ ವರದಿ
- ಡೇಟಾ ಸಂಗ್ರಹಿಸಿದ ವರದಿ
- ಡೇಟಾ ಸಂಗ್ರಹಿಸಲಾಗಿಲ್ಲದ ವರದಿ
- ಆಧಾರ್ ತಿರಸ್ಕರಿಸಿದ ವರದಿ

# **HRMS Employee Report**

|   | ಅಪ್ <b>ಲೋಡ್ ಮಾಡಿದ</b><br>ವರದಿ    |
|---|----------------------------------|
|   | ಡೇಟಾ ಸಂಗ್ರಹಿಸಿದ<br>ವರದಿ          |
|   | ಡೇಟಾ<br>ಸಂಗ್ರಹಿಸಲಾಗಿಲ್ಲದ<br>ವರದಿ |
|   | ಆಧಾರ್ ತಿರಸ್ಕರಿಸಿದ<br>ವರದಿ        |
| C | ക്രപ്പ്                          |

1.ಅಪ್ ಲೋಡ್ ಮಾಡಿದ ವರದಿ :

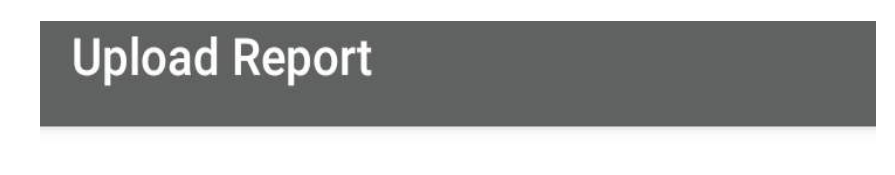

2.ಡೇಟಾ ಸಂಗ್ರಹಿಸಿದ ವರದಿ:

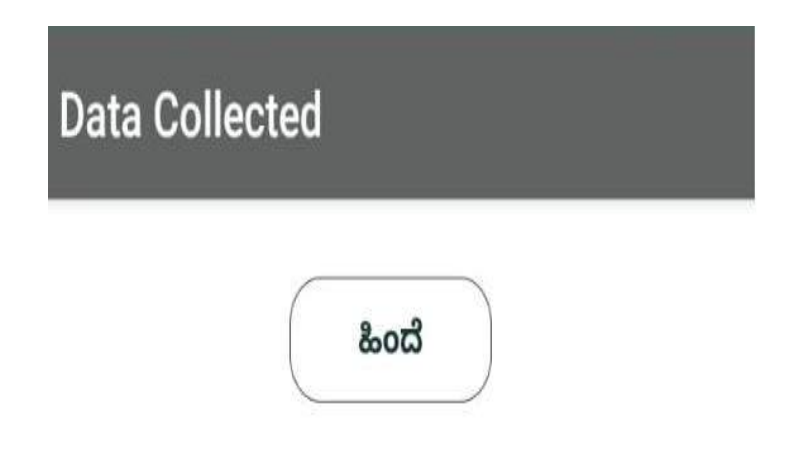

3.ಡೇಟಾ ಸಂಗ್ರಹಿಸಲಾಗಿಲ್ಲದ ವರದಿ

| I No. | KGID_NO | Employee Name           | 5  | Mobile  |
|-------|---------|-------------------------|----|---------|
| 1     | 1736070 | A ANANTHA               | 5  |         |
| 2     | 2526539 | A B MADHU               | L  | 9844581 |
| 3     | 1604677 | A V VENKATAR<br>AVANA   | م  |         |
| 4     | 2927854 | ABHISHEK M A            | L  |         |
| 5     | 1447889 | ACHALA                  | •  |         |
| 6     | 2927547 | ADARSHA P               | ۲. |         |
| 7     | 1600418 | ADHAMMA                 | 5  |         |
| 8     | 2928215 | ADRUSH                  | •  |         |
| 9     | 1524464 | AFROZ KHAN              | •  |         |
| 10    | 1744323 | AFZAL KHAN              | L  |         |
| 11    | 2845592 | AKASH K<br>GOWDA        | ر  | 9972178 |
| 12    | 711422  | AKKAMA<br>HADEVI K<br>N | ب  |         |
| 13    | 2927605 | ALAKSWAMY N             | •  |         |

4.ಆಧಾರ್ ತಿರಸ್ಕರಿಸಿದ ವರದಿ:

# HRMS App

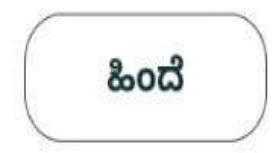

# Detailed Web Screens: Workflow for Web Application

Step 1: Open Chrome Browser and Enter the URL: <u>http://202.138.105.51/</u>

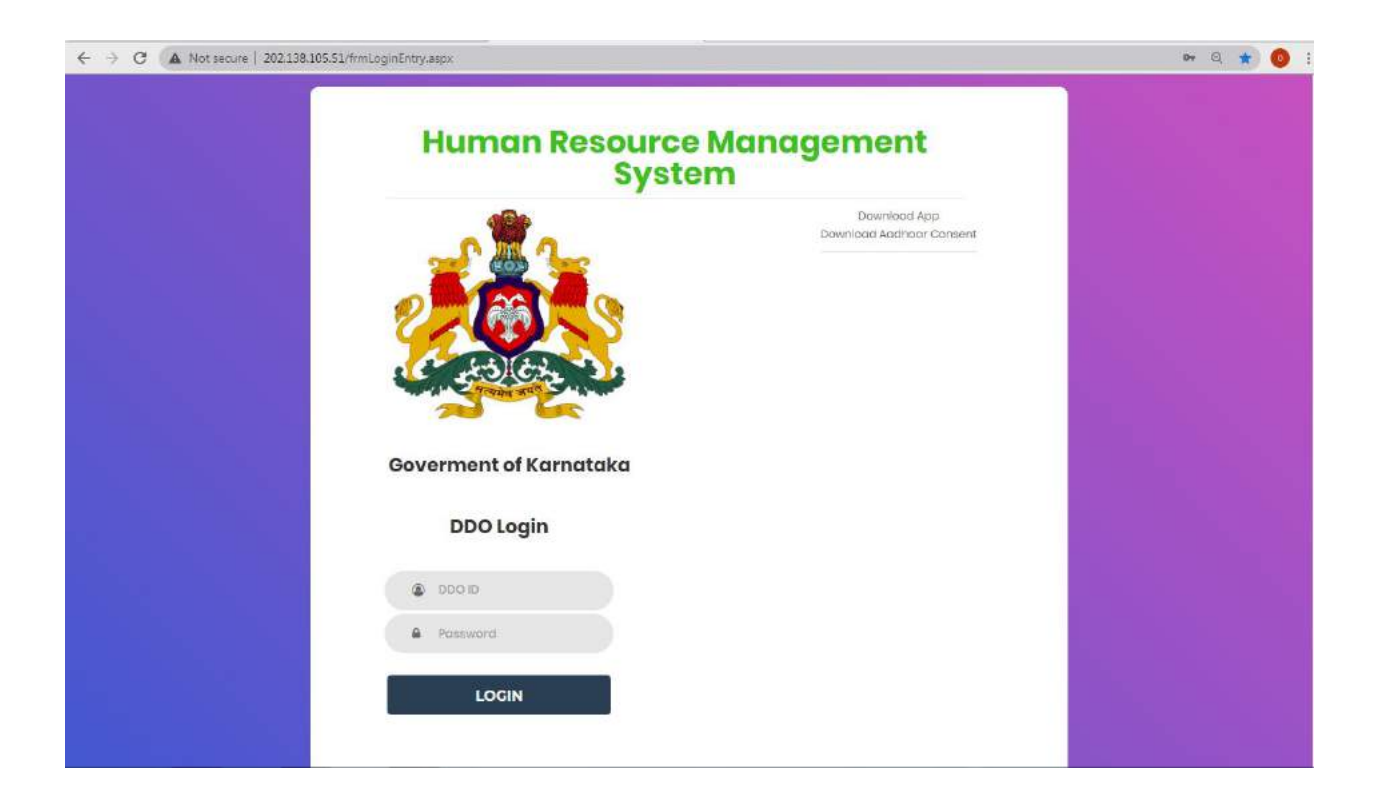

Step 2: Step 3: Enter the "DDO ID" and "Password", click on "Login" button.

" DDO ID " ಮತ್ತು "Password" ಅನ್ನು ನಮೂದಿಸಿ, "Login " ಬಟನ್ ಮೇಲೆ ಕ್ಲಿಕ್ ಮಾಡಿ.

For Example ; DDO ID:0200LA001 Password:123

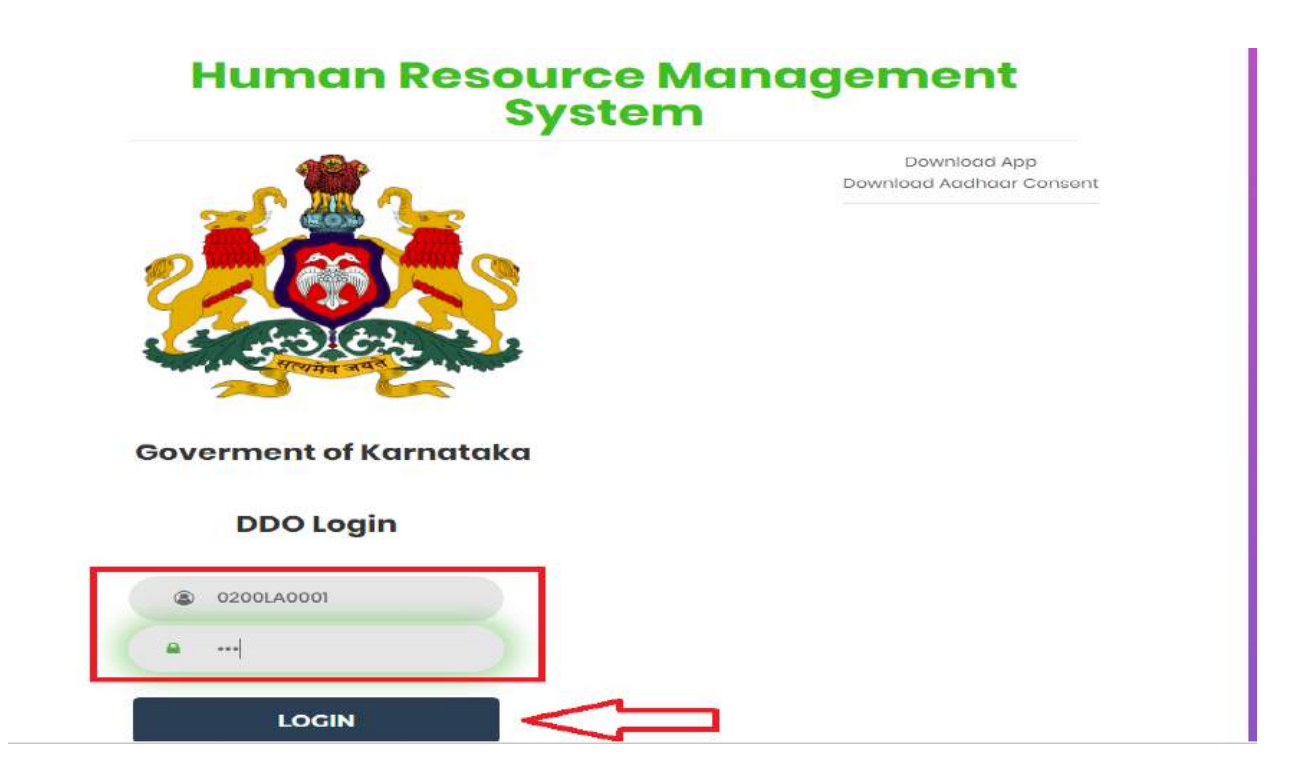

## Home Screen:

Once the User clicks on "ອາກິສ" button, the following options will be displayed

- MIS Reports
- Verification of Employee Aadhaar Mapping
- Correction of Employee Aadhaar Mapping
- Menu
- Verification of Employee Aadhaar Mapping

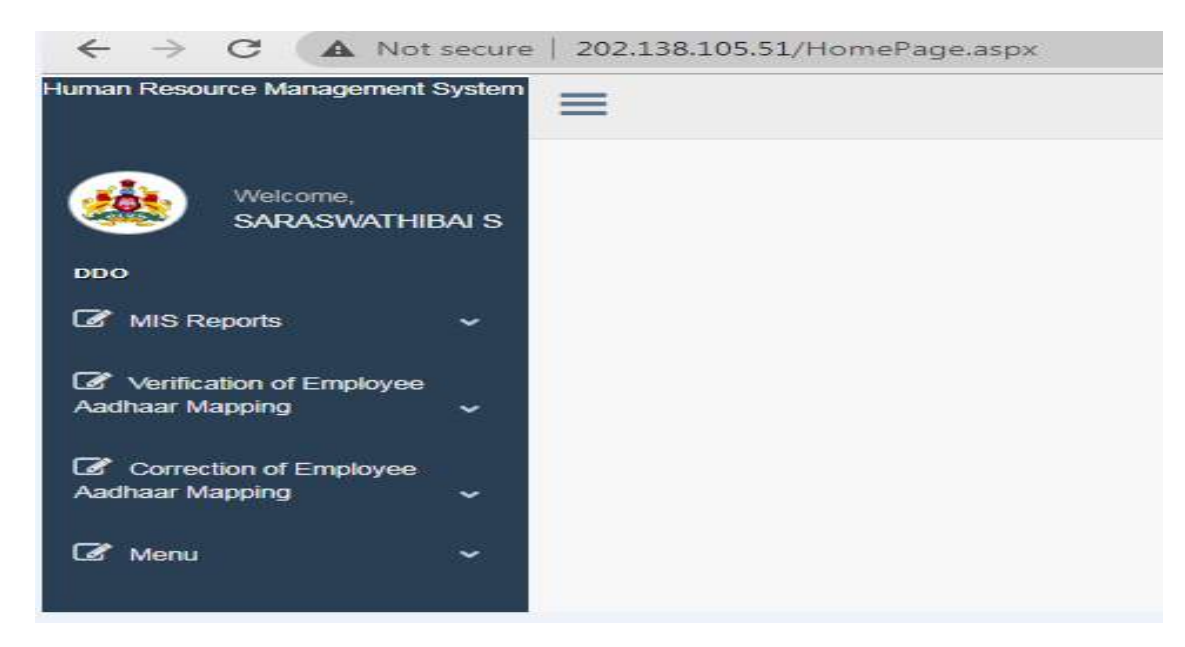

**Step1: User click on "Verification of Employee Aadhaar Maaping",** the following options will be displayed.

- Intray Records
- Outtray Records

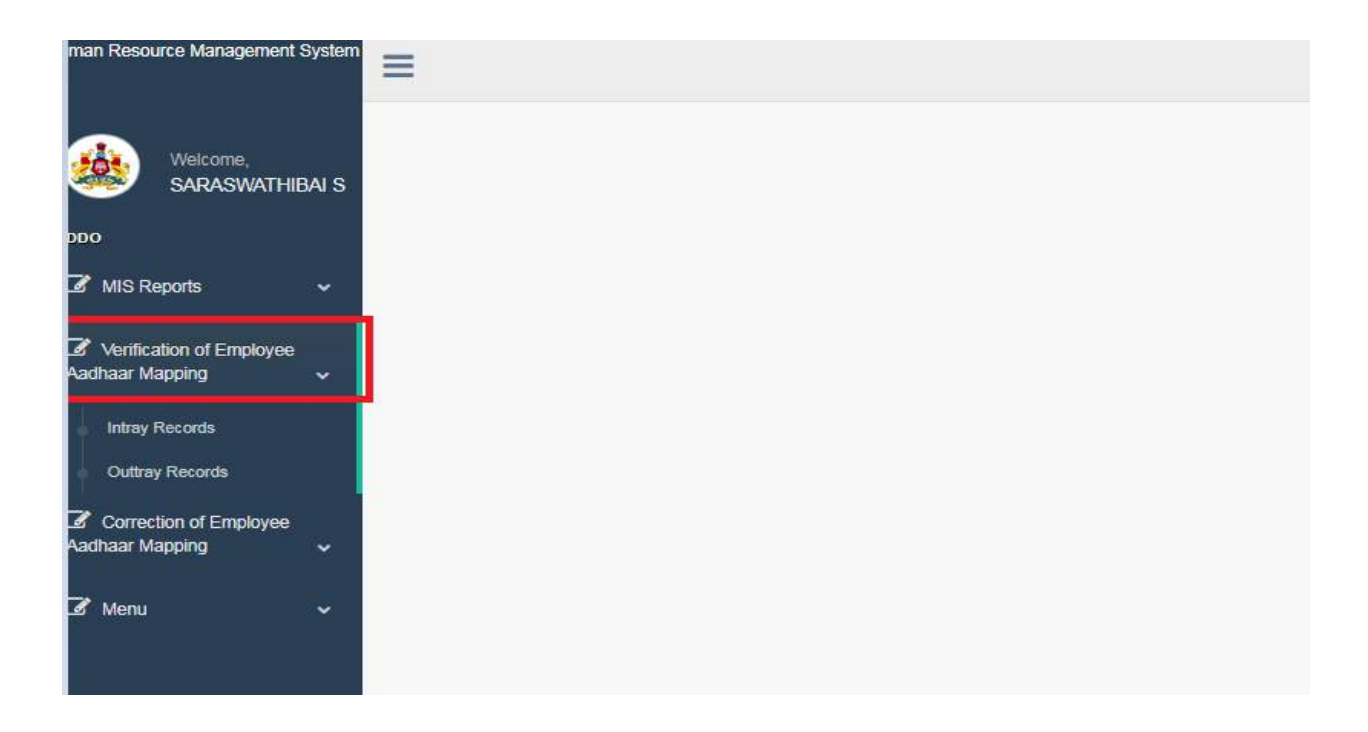

## Step 2: Once Employee Aadhaar card scanning Completed in mobile App Then,

- Select "Intray Records" option in this page
- Click on "Name Match" option for respective Employee name
- Click on "View" button ,then details displayed
- Based on "Name Match Percentage" ,user select "Confirm " or "Correction Re-Capture of Aadhaar Details" radio button ,fill the Remarks text area box and click on "submit" button.

| an Resource Management System                         | ≡                                                |                                                                                                  |                                                                              | 3                                                                                           |
|-------------------------------------------------------|--------------------------------------------------|--------------------------------------------------------------------------------------------------|------------------------------------------------------------------------------|---------------------------------------------------------------------------------------------|
| Welcome,<br>SARASWATHIBAI S                           | Verification of Employee Aad                     | haar Mapping                                                                                     |                                                                              |                                                                                             |
| 00                                                    | DEO Códe                                         | KGID Code                                                                                        | Employee Name                                                                |                                                                                             |
| MIS Reports 🗸                                         | 0200LA0001                                       | <u>-ALL- *</u>                                                                                   |                                                                              | Get Details                                                                                 |
| Venitication of Employee<br>adhear Mapping ~          | View Employee Name as per<br>for HRMS<br>Details | r Employee DOB Employee Employee Father Name<br>as per HRMS Gender as per HRMS<br>HRMS           | Employee Spouse Employee<br>Name as per HRMS Mobile No as<br>per HRMS        | Click here to Name as per Aadhaar Aadhaa NameMatch per Aa                                   |
| Outinay Records                                       | YIW NETHRAVATHEN                                 | 31-12-1995 F K.NAGARAJU                                                                          |                                                                              | Name Match Nogeshwan 9594974                                                                |
| xihaar Mapping 🗸 🗸                                    | Δ                                                |                                                                                                  |                                                                              | - <u>Λ</u>                                                                                  |
| f Menu 🗸 🗸                                            | ľ                                                |                                                                                                  |                                                                              | Ų                                                                                           |
| Welcome,<br>SARASWATHIBAIS<br>DOO<br>27 MIS Reports ~ |                                                  |                                                                                                  |                                                                              |                                                                                             |
| Generation of Employee<br>Aadhaar Mapping v           |                                                  |                                                                                                  |                                                                              |                                                                                             |
| Outlasy Records                                       | Photo                                            | Aadhaar Details                                                                                  |                                                                              | HRMS Details                                                                                |
| Conroction of Employee     Aadhaar Mapping            | CAadhaar Photo                                   | Name: Nageshwari<br>AadhaarNo: 9544/7477020<br>DOG: 1993<br>Gender: Female<br>Moolfe: 8860333602 | Namei<br>Father Name:<br>Spolee Name:<br>DOB:<br>Department:<br>Designation: | NETHRAVATHI N<br>KINAGARAJU<br>31-12-1996<br>LA-LOBISLATIVE ASSEMBLY SECRETARIAT<br>SWEEPER |
|                                                       | Action                                           | e Canfirm                                                                                        | Name Match Percentage                                                        | o                                                                                           |
|                                                       | Select Reasons                                   | CorrectionRe-Capture of Aadnaar Details<br>Auditoar Data to be Mapped again                      | DOB Birth Matching<br>Gender Matching                                        | Date of Birth Not Matching<br>Gender Matching                                               |
|                                                       | Poimains                                         |                                                                                                  | _1                                                                           |                                                                                             |
|                                                       |                                                  | 1                                                                                                | Submit                                                                       |                                                                                             |

**Menu:** Once user click on "Menu", the following options will be displayed.

- Capture Aadhaar
- Seeded Employees

If some employee Aadhaar card seeded already, by using this option user can view the employee details and give confirmation.

- Select " Seeded Employees" option in this page
- Click on "Name Match" option for respective Employee name
- Click on "View" button ,then details displayed
- Based on "Name Match Percentage", user select "Confirm " or "Correction Re-Capture of Aadhaar Details" radio button ,fill the Remarks text area box and click on "submit" button.

|                                                                        | =           |                              |                             |                    |                                     |                                     |                          |                            |                     | 3                |
|------------------------------------------------------------------------|-------------|------------------------------|-----------------------------|--------------------|-------------------------------------|-------------------------------------|--------------------------|----------------------------|---------------------|------------------|
| Welcome,<br>SARASWATHIBAI S                                            | Verificati  | on of Employee Aadh          | aar Mapping                 |                    |                                     |                                     |                          |                            |                     |                  |
| DDO                                                                    | DDO Coo     | le                           | KGID                        | ) Code             |                                     | Employee Name                       |                          |                            |                     |                  |
| 🕼 MIS Reports 🔹 🗸                                                      | 0200        | LA0001                       | -AL                         | L-                 | ~                                   | A <u>LL</u>                         | v                        | Get De                     | tails               |                  |
| Ør Verification of Employee<br>Aadhaar Mapping ↓                       | View<br>for | Employee Name as per<br>HRMS | Employee DOB<br>as per HRMS | Employee<br>Gender | Employee Father Name<br>as per HRMS | Employee Spouse<br>Name as per HRMS | Employee<br>Mobile No as | Click here to<br>NameMatch | Name as per Aadhaar | Aadhaa<br>per Aa |
| <ul> <li>✔ Correction of Employee</li> <li>Aadhaar Mapping </li> </ul> | View        |                              |                             | as per<br>HRMS     |                                     |                                     | per nixins               | (100 miles 2007)           |                     |                  |
| Ø Wenu ∽                                                               | view        | KSHAMA M S                   | 15-10-1961                  | F                  | M Subba Rao                         | B R Srikanta                        |                          | Name Match                 | KSHAMA M S          | 2114977;         |
| Capture Aadhar                                                         | <u>View</u> | JYOTILAXMI M F M             | 14-11-1983                  | F                  | MRITUNJAY SWAMY C<br>HIREMATH       | M P M Natarajalah                   | 9886695504               | Name Match                 | JYOTILAXMEM P M     | 2260644          |
| Seeded Employees                                                       | View        | NAVEENA SHARIFF              | 4-4-1972                    | F                  | Yakub Shariff                       | lqbal Hussain                       |                          | Name Match                 | NAVEENA SHARIFF     | 3678911.         |
|                                                                        | View        | J L LOKESHWARA               | 24-09-1975                  | М                  | J C LINGANNA                        |                                     |                          | Name Match                 | J L LOKESHWARA      | 8402897          |
|                                                                        | <u>View</u> | GAYATHRI K                   | 3-9- <mark>1990</mark>      | F                  | KENGALAIAH R V                      | MADHU H M                           |                          | Name Match                 | GAYATHRI K          | 2914525          |

#### **MIS Reports:**

Once user click on "MIS Reports", the following options will be displayed.

- List of Employees to be verified
- List of Verified Employees
- Work Status of DDO Officer
- DDO Status
- Seeded Employee Report

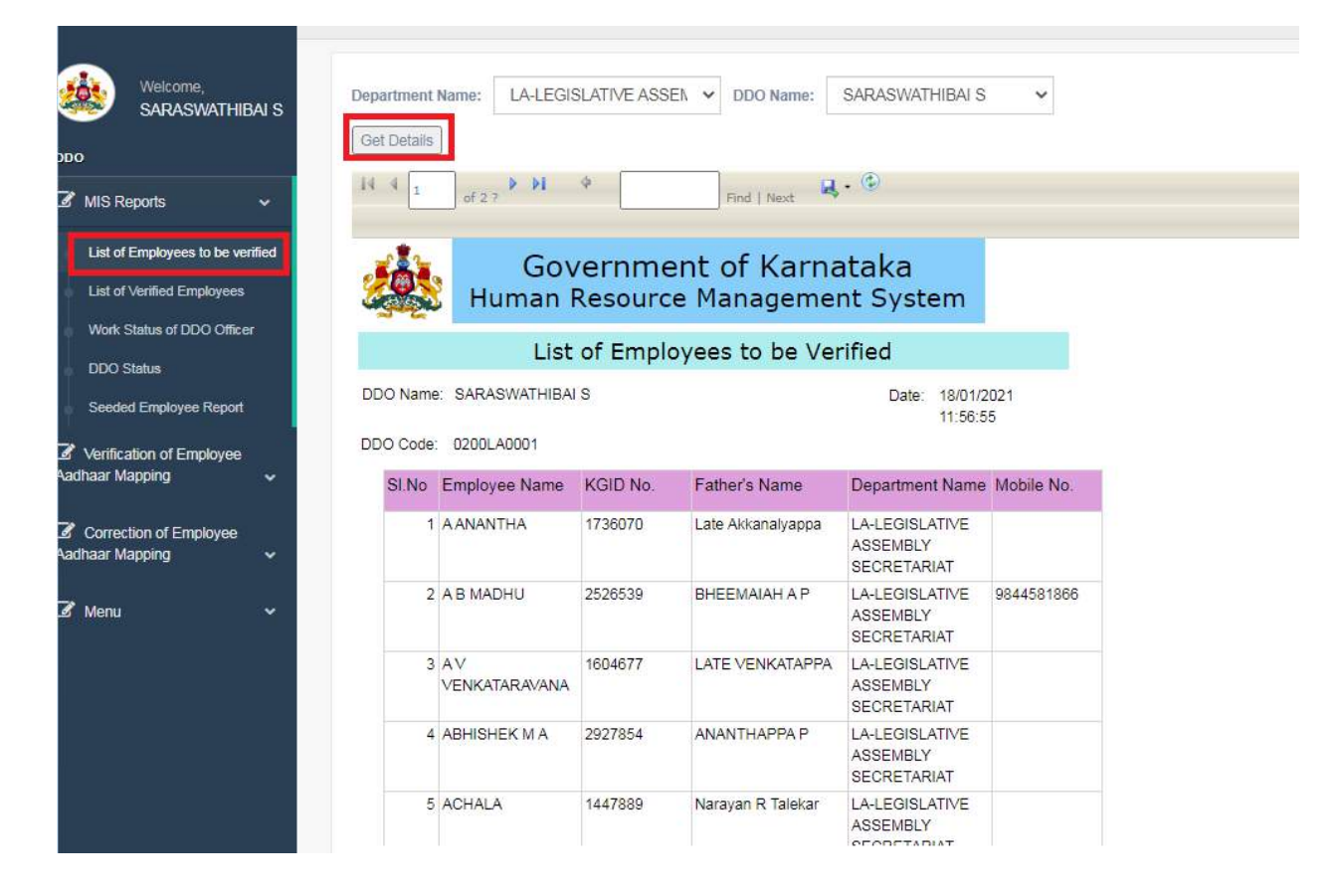

List of Employees to be verified:

This page user can view Total number of Employees to be verified

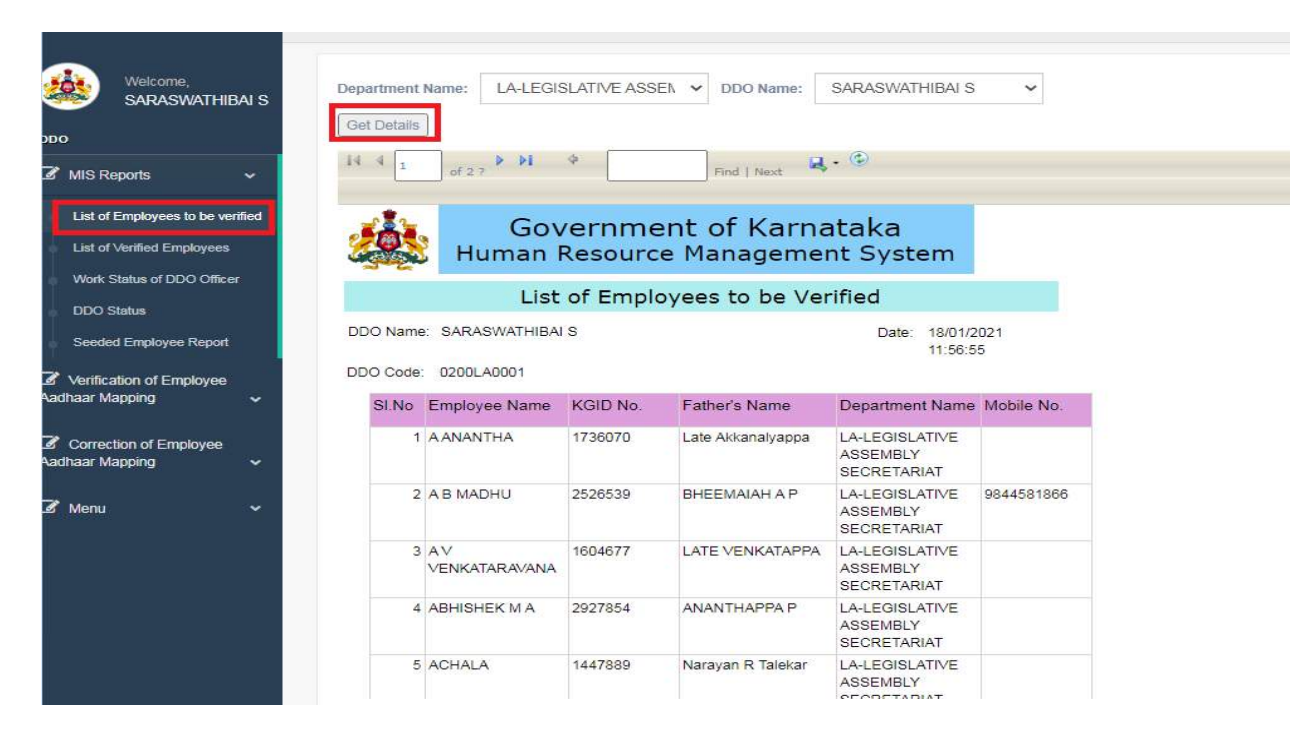

#### **List of Verified Employees**

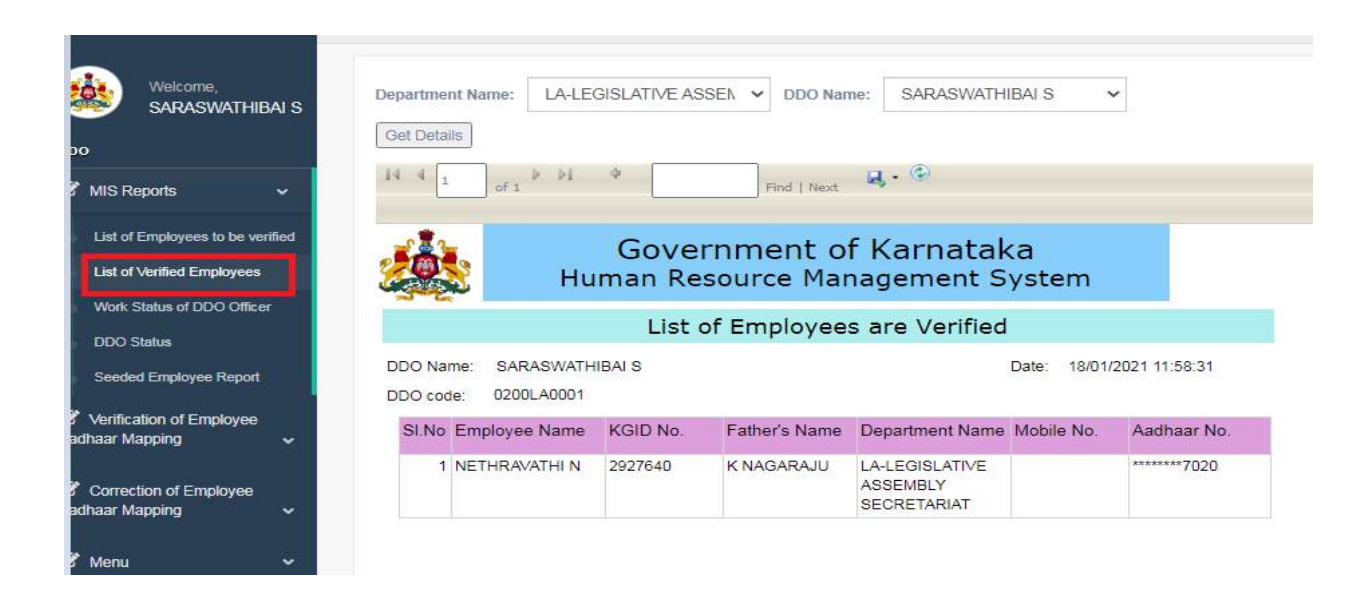

#### Work Status of DDO Officer:

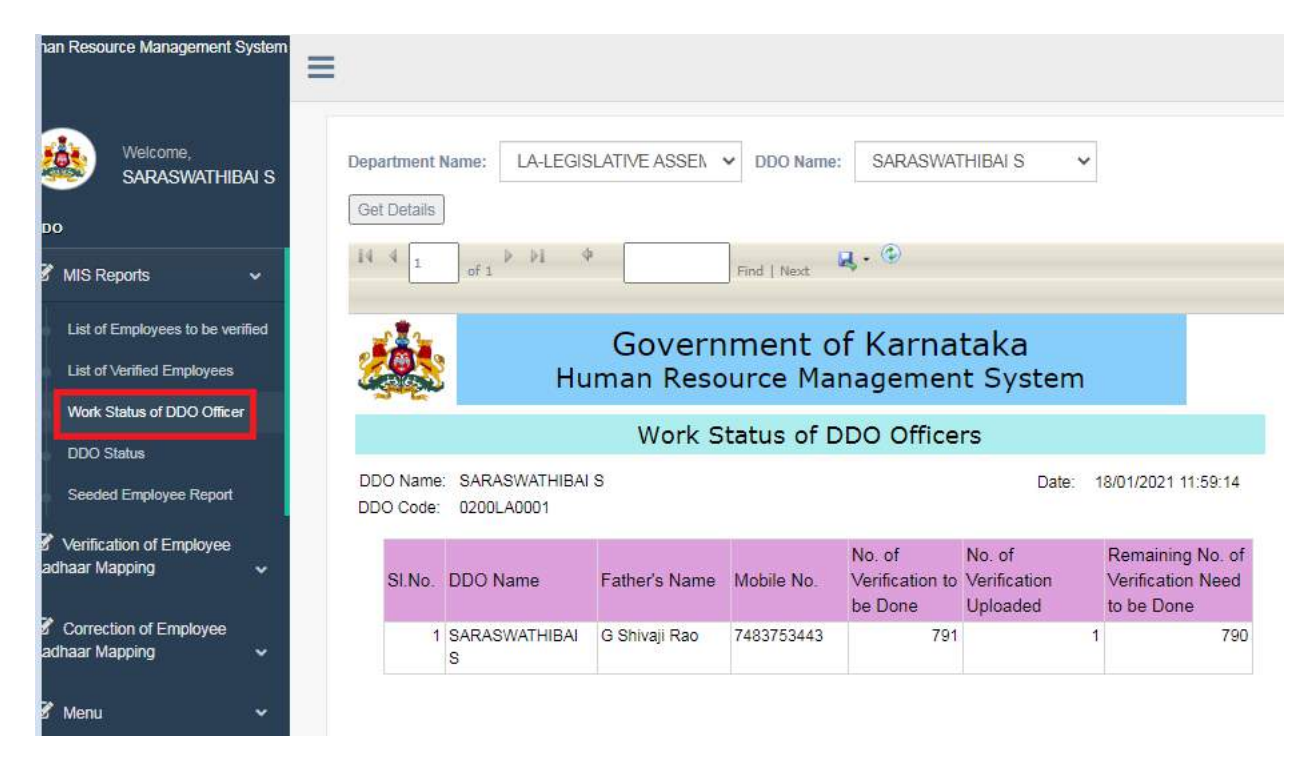

#### **DDO Status:**

|                                             | 0.000  |                                  |            |                     |               |            |               |                      |                                           |                    |              |        |  |  |
|---------------------------------------------|--------|----------------------------------|------------|---------------------|---------------|------------|---------------|----------------------|-------------------------------------------|--------------------|--------------|--------|--|--|
| Human Resource Management                   | ayatem |                                  |            |                     |               |            |               |                      |                                           |                    |              |        |  |  |
|                                             |        |                                  |            |                     |               |            |               |                      |                                           |                    |              |        |  |  |
|                                             | BAIS   | Departm                          | ient Name: | LA-LEGISLATIVE ASSE | h ~           |            |               |                      |                                           |                    |              |        |  |  |
| 000                                         |        | DDO No.                          | 4          | 0200LA0001          | *             |            |               |                      |                                           |                    |              |        |  |  |
| MIS Reports                                 | .*.    | Status:                          |            | ALL                 | *             |            |               |                      |                                           |                    |              |        |  |  |
| List of Employees to be ve                  | ritled | Get Del                          | tails      |                     |               |            |               |                      |                                           |                    |              |        |  |  |
| List of Vadied Employees                    |        | 14 4                             | 1. 1.1     | Þi. 4               | BOAT WART     | ų. ©       |               |                      |                                           |                    |              |        |  |  |
| Work Status of DDO Office                   | 96)    |                                  | - Dia      |                     | Liniq Linter  |            |               |                      |                                           |                    |              |        |  |  |
| DDO Status                                  |        |                                  | -          |                     |               | Gove       | ment of       | f Karnata            | ka                                        |                    |              |        |  |  |
| Seeded Employee Report                      |        | Human Resource Management System |            |                     |               |            |               |                      |                                           |                    |              |        |  |  |
| Verification of Employee<br>Aadhaar Mapping | 5      | Status of DDO Officers           |            |                     |               |            |               |                      |                                           |                    |              |        |  |  |
|                                             |        | Date: 18/01/2021 12:00 11        |            |                     |               |            |               |                      |                                           |                    |              |        |  |  |
| Aadhaar Mapping                             |        |                                  |            |                     |               |            |               |                      |                                           |                    |              |        |  |  |
|                                             |        | SI No                            | DDO No     | DDO Name            | Emp Name      | DOB        | Father's Name | Spouse Name          | Department                                | Designation        | Aadhaar No   | Status |  |  |
| 🕼 Menu                                      | ÷      | 1                                | 0200LA0001 | SARASWATHIBAI<br>S  | MANJULA M     | 04/08/1966 | Mayanna       | H L Nagaraja         | LA-LEGISLATIVE<br>ASSEMBLY<br>SECRETARIAT | JOINT DIRECTOR     | 877361026762 |        |  |  |
|                                             |        | 2                                | 0200LA0001 | SARASWATHIBAI       | SARASWATHIBAI | 19/09/1988 | G Shivaji Rao | B K Dayananda<br>Ran | LA-LEGISLATIVE                            | UNDER<br>SECRETARY | 743031840078 |        |  |  |

# Seeded Employee Report:

| luman Resource Management System                                                 | =                                                                                  |                            |                                |                                           |            |  |  |  |  |  |  |
|----------------------------------------------------------------------------------|------------------------------------------------------------------------------------|----------------------------|--------------------------------|-------------------------------------------|------------|--|--|--|--|--|--|
| Welcome,<br>SARASWATHIBAI S<br>DDO                                               | Department Name: LA-LEGISLATIVE ASSEN V DDO Name: SARASWATHIBAI S V<br>Get Details |                            |                                |                                           |            |  |  |  |  |  |  |
| Image: MIS Reports     Image: MIS Reports     Image: MIS Reports     Find   Next |                                                                                    |                            |                                |                                           |            |  |  |  |  |  |  |
| List of Employees to be verified<br>List of Verified Employees                   |                                                                                    | Governmer<br>uman Resource | nt of Karnatal<br>Management S | ka<br>ystem                               |            |  |  |  |  |  |  |
| DDO Status                                                                       | List of Employees Seeded                                                           |                            |                                |                                           |            |  |  |  |  |  |  |
| Seeded Employee Report                                                           | DDO Name: SARASWATHIBAI S Date: 18/01/2021<br>12:01:57                             |                            |                                |                                           |            |  |  |  |  |  |  |
| Verification of Employee                                                         | DDO Code: 0200LA0001                                                               |                            |                                |                                           |            |  |  |  |  |  |  |
| Aadhaar Mapping 🗸 🗸                                                              | SI.No Employ                                                                       | ee Name KGID No.           | Father's Name                  | Department Name                           | Mobile No. |  |  |  |  |  |  |
| Correction of Employee<br>Aadhaar Mapping ~                                      | 1 A JYOTH                                                                          | 4I 2511647                 | V<br>ANANTHAPADMANABHA         | LA-LEGISLATIVE<br>ASSEMBLY<br>SECRETARIAT | 9880267241 |  |  |  |  |  |  |
| 🖉 Menu 🗸 🗸                                                                       | 2 A PRAVI                                                                          | EENA 2524438               | A SOMAPPA GOWDA                | LA-LEGISLATIVE<br>ASSEMBLY<br>SECRETARIAT | 9663449988 |  |  |  |  |  |  |
|                                                                                  | 3 ABDUL (                                                                          | GAFFAR 1578055             | MAHIBUBSAB                     | LA-LEGISLATIVE<br>ASSEMBLY<br>SECRETARIAT |            |  |  |  |  |  |  |